# artisJet Printing production Manual

With 5000U

ArtisRIP V 9.0 + Workstation software setting

Written by : Ann Qi

2019-10-23

### Content

| AB  | DUT                                                                  |      |
|-----|----------------------------------------------------------------------|------|
| Sof | tware applied in the manual                                          |      |
| 1.  | $\llbracket$ Preparation $ rbrace$                                   | 1    |
| 2.  | $\llbracket$ artisRIP V 9.0 Basic settings $\rrbracket$              | 2    |
|     | 2.1 Turn on the artisRIP V 9.0                                       | 2    |
|     | 2.2 Working size settings                                            | 2    |
|     | 2.3 Artwork importation                                              | 3    |
|     | 2.4 Artwork size setting                                             | 3    |
|     | 2.5 Artwork positioning                                              | 3    |
|     | 2.6 How to confirm the positioning of the material?                  | 5    |
| 3.  | $\[$ Color print settings $\]$                                       | 5    |
|     | 3.1 Definition                                                       | 5    |
|     | 3.2 artisRIP V 9.0 Color print settings                              | 6    |
|     | 3.3 Print                                                            | 7    |
|     | 3.4 artisJet workstation fro 5000U V3.2 settings                     | 8    |
|     | 3.5 Print                                                            | 10   |
| 4.  | $[\![ White Printing ]\!]$                                           | 10   |
|     | 4.1 Definition                                                       | 10   |
|     | 4.2 artisRIP V 9.0 white print settings (Take artwork A as example ) | 11   |
|     | 4.3 Print                                                            | 15   |
|     | 4.4 artisJet workstation for 5000U V3.2 settings                     | 15   |
|     | 4.5 Print                                                            | 16   |
| 5.  | $[\![ Print White and color at the same time ]\!]$                   | . 16 |
|     | 5.1 Definition                                                       | 16   |
|     | 5.2 artisRIP V 9.0 setting for CMYKW printing                        | 16   |
|     | 5.3 Output of printing task                                          | 18   |
|     | 5.4 artisJet workstation fro 5000U V3.2 settings                     | . 18 |
|     | 5.5 Print                                                            | 19   |
| 6.  | $[\![ Embossed print with white ]\!]$                                | 19   |
|     | 6.1 Definition                                                       | 19   |
|     | 6.2 artisRIP V 9.0 settings for embossed printing                    | 20   |
|     | 6.3 Output of printing task                                          | 22   |
|     | 6.4 artisJet workstation fro 5000U V3.2 settings                     | 22   |
|     | 6.5 Print                                                            | 24   |
| 7.  | $\llbracket$ Braille print $ rbracket$                               | 25   |
|     | 7.1 Definition                                                       | 25   |
|     | 7.2 artisRIP V 9.0 settings for Braille printing                     | 26   |
|     | 7.3 Output of printing task                                          | 27   |
|     | 7.4 artisJet workstation fro 5000U V3.2 settings                     | 27   |
|     | 7.5 Print                                                            | 30   |
| 8.  | $\llbracket$ Glossy varnish print $ rbracket$                        | 30   |
|     | 8.1 Definition                                                       | 30   |
|     | 8.2 artisRIP V 9.0 settings for glossy varnish print                 | 31   |

| 8.3 Output of printing task                      | 33 |
|--------------------------------------------------|----|
| 8.4 artisJet workstation fro 5000U V3.2 settings | 33 |
| 8.5 Print                                        |    |

### ABOUT

This manual is for all the users working with artisJet latest products including artis 3000U pro,5000U and proV6.

The manual covers the printing journey of different printing effects ranging from basic color printing to special printing like rotary printing and varnish printing.

Software applied in the manual:

1. artisJet RIP V9.0 software

2. artisJet workstation fro 5000U V3.2

# 1. [Preparation]

1.1 Turn on the printer: artis 5000U Printer "Ready".

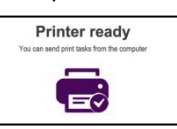

1.2 Plug in the RIP dongle to USB 3.0: It should be the blue dongle.

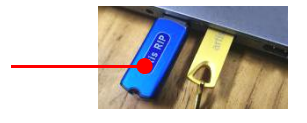

1.3 Turn on: artisRIP V 9.0 and artisJet workstation for 5000U V3.2.

| CALIFY THE REPORT OF THE REPORT OF THE |                                                                                                    |                 |
|----------------------------------------|----------------------------------------------------------------------------------------------------|-----------------|
|                                        | 2 B D D D D D B 2 9 9 0                                                                                                    | 10 <sup>1</sup> |
|                                        | A 1 MA 1 MA 1 MA 1 MA                                                                                                    | AND 10000 0 10  |
|                                        | An and a first state of the state of the sta | Parts           |
|                                        |                                                                                                    |                 |
|                                        |                                                                                                    |                 |
|                                        |                                                                                                    |                 |

1.4 Connect the USB cable:

- Connect the artisJet 5000U to the Windows computer;
- artisJet workstation for 5000U V3.2 and make sure the status is CONNECTED.

| Ortie   | Jet   |              |                |        |      |        | a        | rtisJet workflow station for a | rtisJet 5000 | u 🖃       |
|---------|-------|--------------|----------------|--------|------|--------|----------|--------------------------------|--------------|-----------|
| New job |       | Print Cancel | Delete Setting | g PM A | 28   |        |          |                                | -            | Connected |
| #       | State |              | Job Title      |        | Size | Copies | progress | 3D Embossed                    | ASC          | PD        |

1.5 Position the printing materials to the X= 0, Y=0 point on the working table.

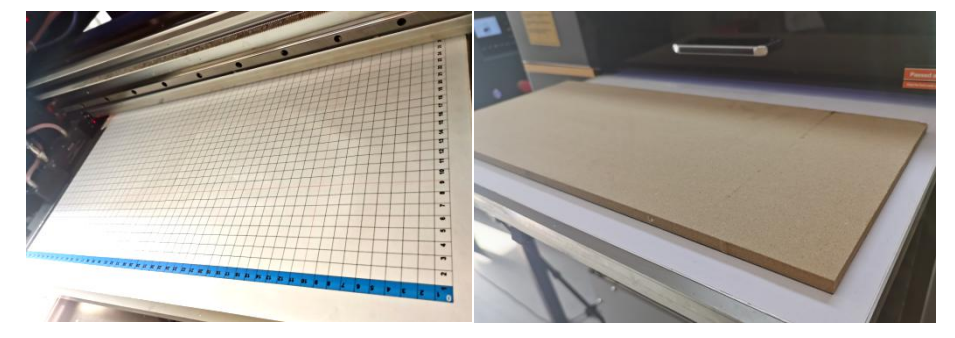

1.6 Click the

and wait till the table is back to the end.

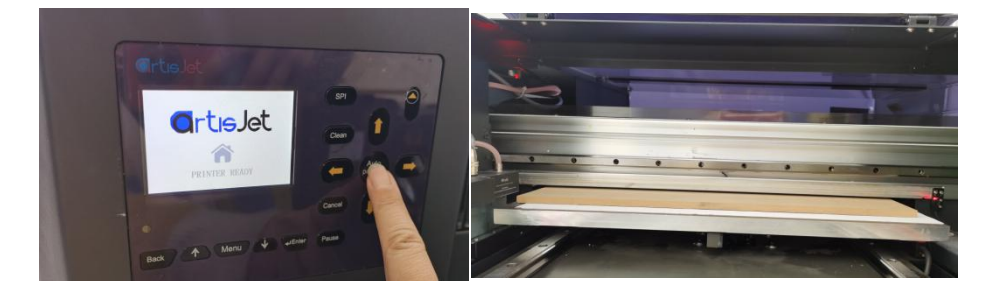

# 2. 【artisRIP V 9.0 Basic settings】

### 2.1 Turn on the artisRIP V 9.0

| ArtisJetRIP v9.0                                                    | 1. Contract (1. Contract) |         | the second second second second second second second second second second second second second second second s |      |
|---------------------------------------------------------------------|---------------------------|---------|----------------------------------------------------------------------------------------------------|------|
| File                                                                |                           |         |                                                                                                    | Help |
|                                                                     |                           | 패럽다     | 8 💠 💊 🏷 🎘 🛋 🏨 🗈                                                                                                |      |
| R                                                                   |                           |         |                                                                                                    |      |
|                                                                     |                           |         |                                                                                                    |      |
| 5                                                                   |                           |         |                                                                                                    |      |
| IT                                                                  |                           |         |                                                                                                    |      |
| 5                                                                   |                           |         |                                                                                                    |      |
| 0                                                                   |                           |         |                                                                                                    |      |
|                                                                     |                           |         |                                                                                                    |      |
|                                                                     |                           |         |                                                                                                    |      |
| abc                                                                 |                           |         |                                                                                                    |      |
|                                                                     |                           |         |                                                                                                    |      |
| <u></u>                                                             |                           |         |                                                                                                    |      |
| 닄                                                                   |                           |         |                                                                                                    |      |
|                                                                     |                           |         |                                                                                                    |      |
| 0,                                                                  |                           |         |                                                                                                    |      |
| $\sim$                                                              |                           |         |                                                                                                    |      |
|                                                                     |                           |         |                                                                                                    |      |
| <u>_</u>                                                            |                           |         |                                                                                                    |      |
|                                                                     |                           |         |                                                                                                    |      |
|                                                                     |                           |         |                                                                                                    |      |
| Please Insert Dongle                                                |                           |         |                                                                                                    |      |
|                                                                     |                           |         |                                                                                                    |      |
| Warning: System can not check the donglel                           |                           |         |                                                                                                    |      |
| Reasons:                                                            |                           |         |                                                                                                    |      |
| 1. What you use is I rial;<br>2. Denote is descend as not inserted. | 10 923                    |         |                                                                                                    |      |
| 3. Computer's motherboard interface loses contact.                  | 0                         | o 🕀 🛛   |                                                                                                    |      |
| Only use as Trial, affect:                                          |                           |         |                                                                                                    |      |
| 1. Print limitation are breadth of A4, precision of 300dpi          | A 18                      |         |                                                                                                    |      |
| Export with hoat watermark when over print limitation;              | <b>W</b> 15               | ସ 😒     |                                                                                                    |      |
| 3 Can not save file                                                 |                           |         |                                                                                                    |      |
|                                                                     | 90 9                      | 3 🔨     |                                                                                                    |      |
| Don't display this dialog again                                     |                           | <u></u> |                                                                                                    |      |
|                                                                     |                           |         |                                                                                                    |      |
|                                                                     |                           |         |                                                                                                    |      |

- If the message above turns up, please reconnect the dongle by plugging out and plugging in.
- Exit by clicking and turn it on again;

### 2.2 Working size settings

- The max print size for artisJet 5000U is 500\* 700mm ;
- Click "FILE" to create the working size by setting L ≤500mm, H ≤700mm;
- Error will happen if the page size set is over the printer size.

| New                                                                                                    | ×                                                                                                    |
|----------------------------------------------------------------------------------------------------|----------------------------------------------------------------------------------------------------|
| Publication Type: General Publication Page: Cutton Spe: 200m                                                                                                    | e Portrait Spacing.<br>Top: Omm                                                                                                    |
| Standard Standard Sta | Bottom: [Omm 1]<br>Constant of the second second seco |
|                                                                                                    |                                                                                                    |

Notice:

- $\checkmark$  The size setup above determines the travel size of the carriage in X.
- ✓ The size setup above should be bigger than the artwork size to be imported.

#### 2.3 Artwork importation.

Click "Import Picture to import the artwork.

图A

#### 2.4 Artwork size setting

- Set the artwork size to the material size.example: W=250mm ,H=166mm;
- Set the size as 250mm.
- Click Constrain Proportion;
- Click OK .

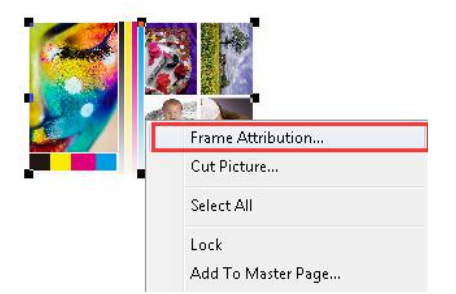

| Size: 250mm → × 166.6244mm →                                              | Gamma:                                   |
|---------------------------------------------------------------------------|------------------------------------------|
| Outer Spacing:<br>Lett: Omm =  Top: Omm = <br>Right: Omm =  Bottom: Omm = | Black<br>C None C Transpar<br>C Painting |
| Position:                                                                 | White:                                   |

#### 2.5 Artwork positioning.

- Click (Show Metric Panel);
- Options:
- 1) x : stands for starting point of X.
- 2) y : stands for starting point of Y.
- 3) w : stands for artwork W size.
- 4) h : stands for artwork H size.

- Double Click X and input 0. ENTER to exit.
- Double Click Y and input 0. ENTER to exit.
- The artwork print position is ( x=0 , y=0 )

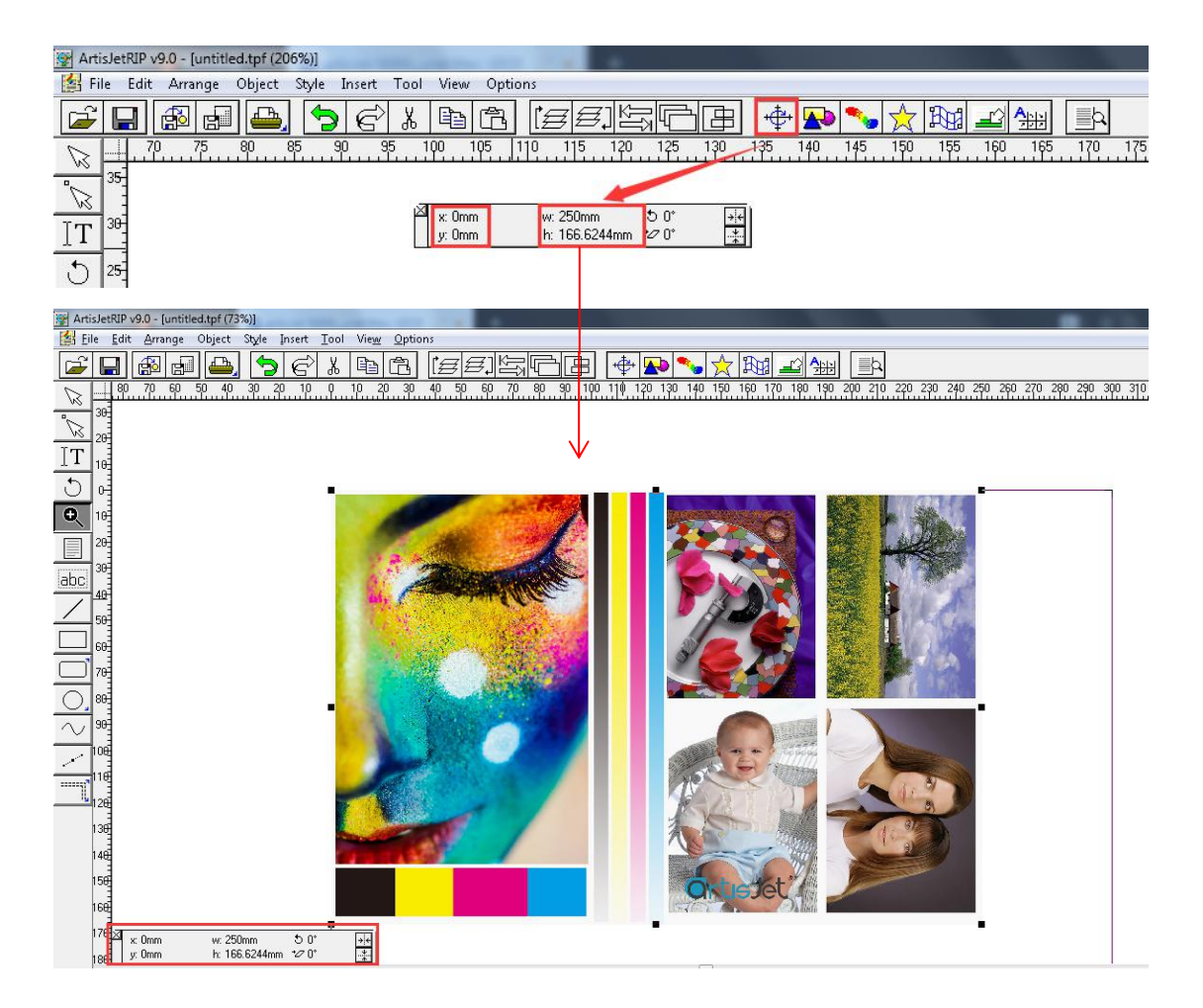

Notice:

✓ The settings for artwork positioning in the artwork should be in coherent with the materials positioning in the table, otherwise the WRONG position will happen when printing.

Example: The position setting of artwork in RIP x=0; y=0 and the material position should be also x=0; y=0.

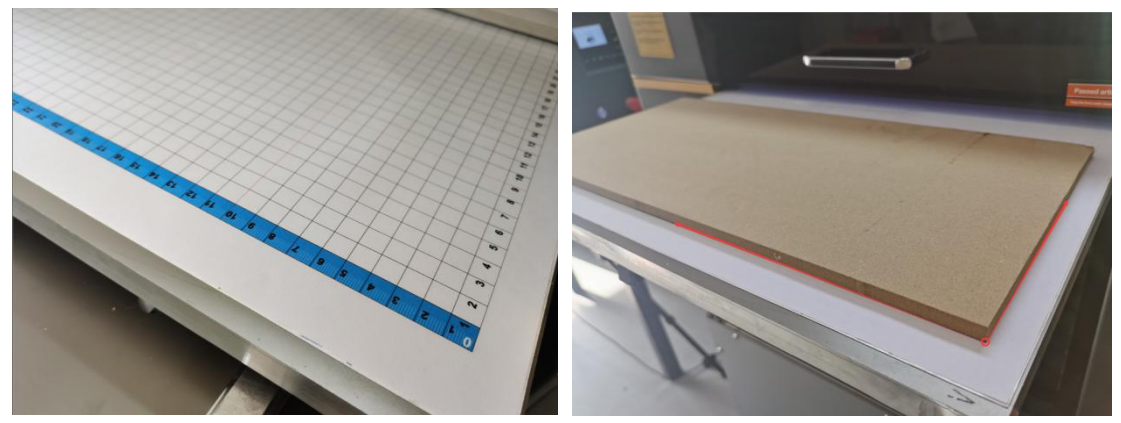

### 2.6 How to confirm the positioning of the material?

• Option 1: Print a frame onto the tale.

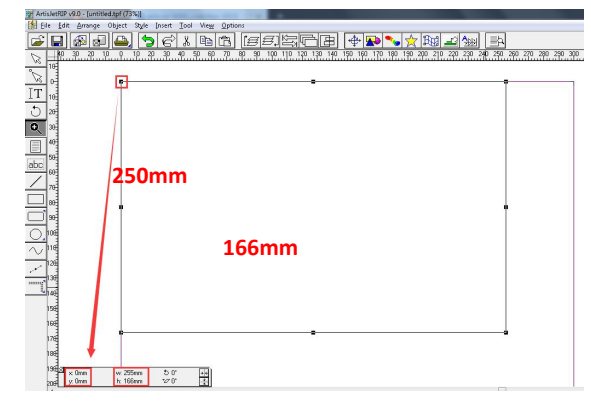

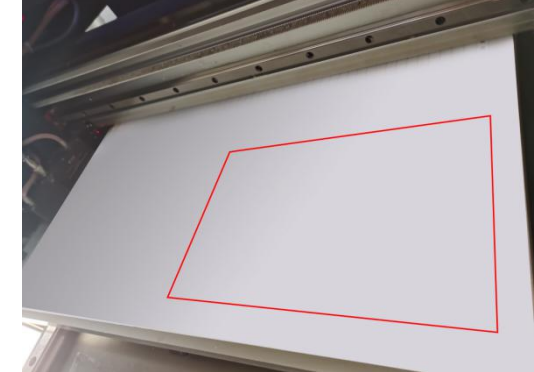

• Option 2: Print out the Starting line/frame onto the table.

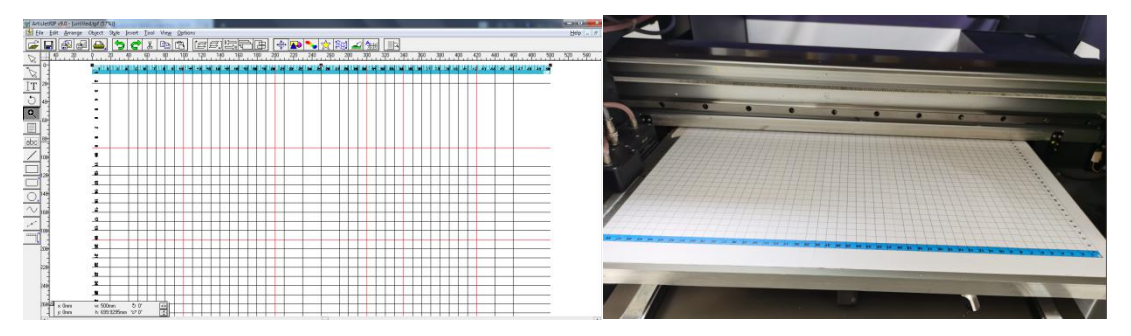

**3.**  $\llbracket$  Color print settings  $\rrbracket$ 

### 3.1 Definition

Print ONLY CMYK colors onto the light material.

When printing onto the dark materials, the white needs to be printed as background.

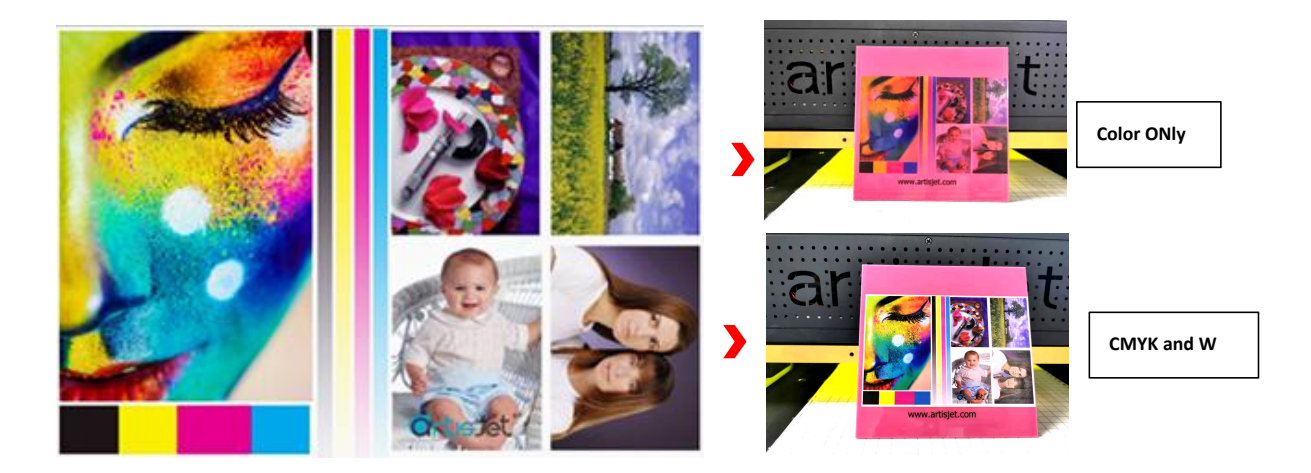

• The print results might be different for different colors of materials.

- Options for resolution: 4PASS CMYK / 8 PASS CMYK / 16 PASS CMYK;
- Speed varies on different resolutions.

#### 3.2 artisRIP V 9.0 Color print settings

| • Click (Print);                                                                                                    |                                       |   |
|----------------------------------------------------------------------------------------------------|---------------------------------------|---|
| 😰 ArtisJetRIP v9.0 - [untitled.tpf (73%)]                                                                                                    |                                       |   |
| Image: Style Insert Tool View Options         Image: Style Insert Tool View Options         Image: Style Insert Tool View Options <td< td=""><td>35)\$@B <b>+ </b>• <b>\ \ \</b></td><td>þ</td></td<> | 35)\$@B <b>+ </b> • <b>\ \ \</b>      | þ |
| Print                                                                                                    |                                       |   |
| Normal       Imposition       Tiling       Separation         Printer:       artisJet ProV6 direct to substrate printer         Port:       FILE:         Sheet VerticalAuto       Properties         Page:          • All          From Page         • All       From Page          1          10         Among Them:       • Even & Odd       Odd          Even         Copies:          1          4          Auto Scale          Copies:          1          4          Height:          300mm         Mirror       Negative          Inverse          Back To Front                                                                                                    | 1                                     |   |
| Option Orientation: Top Left Crop Marks Independent RGB Gamma: 1.8                                                                                                    | Previous Next Print to File OK Cancel |   |

• Click "Properties" to set;

1) **Printer Port:** SelectLPT1. Change is NOT allowed.

- 2) Size: Set as Auto ;
- 3) Optional modes: For different printing options in resolution.

1 **4PASS KCMY:** 720\*720dpi、Fastest printing speed, suitable for matt surfaces where no high resolution is needed.

② **8PASS KCMY:** 720\*1440dpi、 Medium printing speed with higher resolution, suitable for all occasions and most of the materials.

3 **16PASS KCMY:** 720\*2880dpi、Slower printing speed with highest resolution, suitable for special printing with higher requirements.

| Print Port: LPT1:                                                                                                    | LPT1                         |
|----------------------------------------------------------------------------------------------------|------------------------------|
| Size: Auto                                                                                                    | — Auto                       |
| Orientation:                                                                                                    |                              |
|                                                                                                    |                              |
| PrintMedia: Plain Paper 💌                                                                                                 |                              |
|                                                                                                    |                              |
|                                                                                                    |                              |
| 1                                                                                                    |                              |
| Optional Modes:                                                                                                    |                              |
| Only print color: 8Pass, KCMY                                                                                             |                              |
| Only print White: 8Pass, WW                                                                                               | 8 PASS KCMY ( 720*1440dpi)   |
| Print white and color one time: 8Pass, WWWWNLMY<br>Print color and white one time: 8Pass, KCMYWWW                         |                              |
| Only print White: 8Pass, WWWW                                                                                             |                              |
| Print white and color one time: 8Pass, WWKCMY                                                                             |                              |
| Print color and Vanish one time: 8Pass, KCMYW                                                                             |                              |
| Only print Vanish: 8Pass W: 8Pass, W                                                                                      |                              |
| I I Only print color: 4Pass, KCMY: 4Pass, KCMY                                                                            | A PASS KCMV ( 720*720dni)    |
| Print white and color one time: 4Pass, WWWW 4Pass, WWWW                                                                   | 4 PASS KCIVIT ( 720 7200p1)  |
| Print color and white one time: 4Pass, KCMYWWWW: 4Pass, K                                                                 |                              |
| Only print white and color one time: 4Pass, WWKCMY: 4Pass, \                                                              |                              |
| Only print White: 4Pass, WW: 4Pass, WW                                                                                    |                              |
| Only print Vanish: 4Pass VV: 4Pass, VV                                                                                    |                              |
| Only print color: ToPass, NLMT: ToPass, NLMT<br>Only print White: 16Pass, WAWAW: 16Pass, WAWAW                            | 16 PASS KCMY ( 720*2880dni ) |
| Print white and color one time: 16Pass, WWWWKCMY: 16Pass                                                                  |                              |
| Print color and white one time: 16Pass, KCMYWWWW: 16Pass                                                                  |                              |
| Print white and color one time: T6Pass, WWKLMY: T6Pass, WV<br>Print color and white one time: 16Pass, KCMYWAV: 16Pass, KC |                              |
| Only print white: 16Pass, WW: 16Pass, WW                                                                                  |                              |
| Custom                                                                                                    |                              |
| € III F                                                                                                    |                              |
|                                                                                                    |                              |
|                                                                                                    |                              |
| More Options OK Cancel                                                                                                    |                              |

Select" 8PASS KCMY" for "More Options" and set the Speed.

The actual speed will differ on different **"Speed"** setting at the same resolution.

1) UniDirection: Ink shoots out only one way during the carriage move.

- 2) BiDirection : Ink shoots out in two ways.( Take "UniDirection" as example )
- 3) The results from different speed will be different.

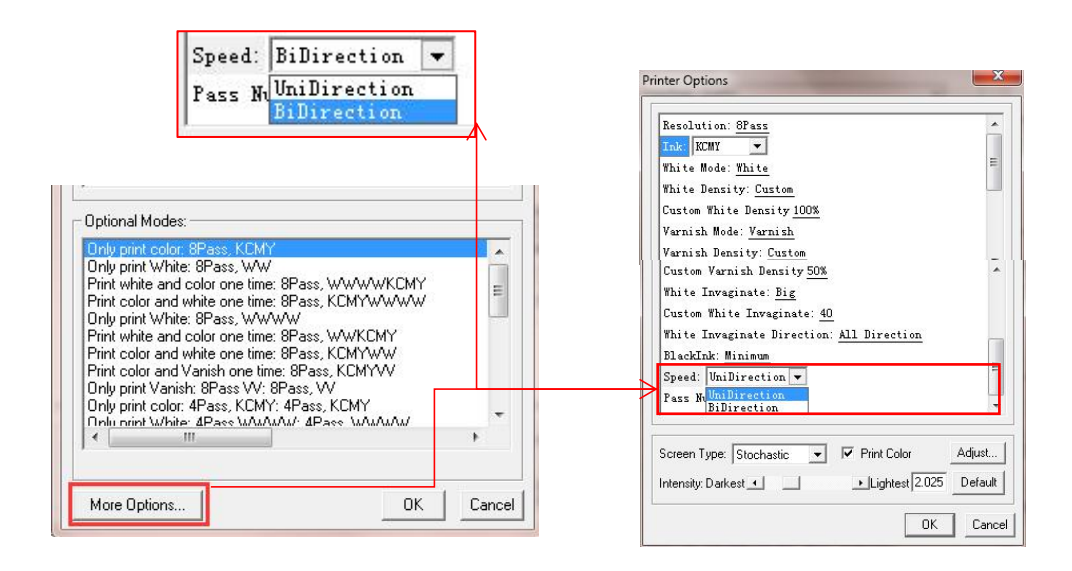

- Click Print and OK
- The PRN file will be output to artisJet workstation fro 5000U V3.2 directly;

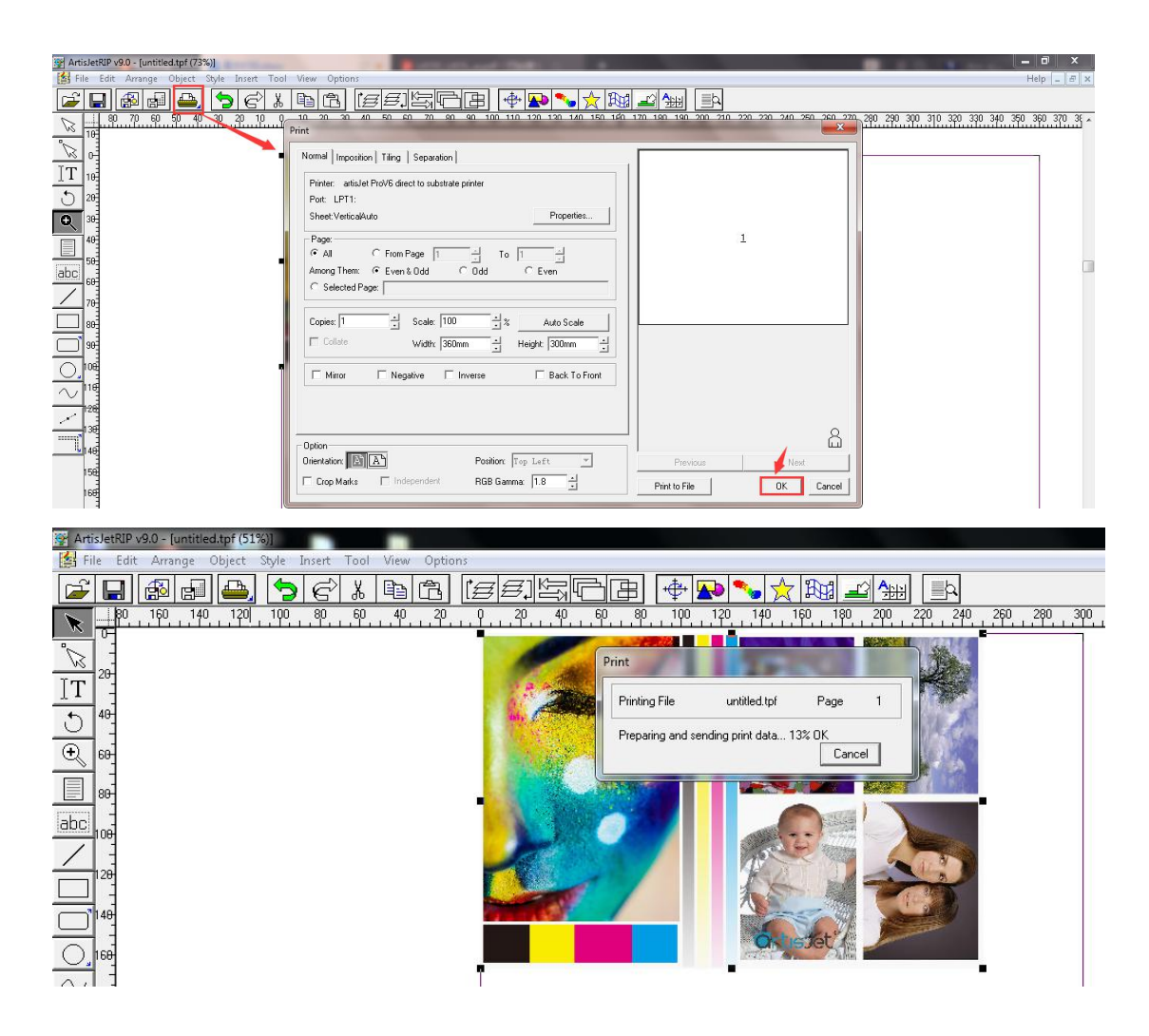

- 3.4 artisJet workstation fro 5000U V3.2 settings
- Check the printing task in

Job queue

| <b>O</b> rtis | Jet                       |             |        |        |                     |          |            |                     |        |                    |          | artisJet w     | orkflow station for | artisJet 5000U  | = >       |
|---------------|---------------------------|-------------|--------|--------|---------------------|----------|------------|---------------------|--------|--------------------|----------|----------------|---------------------|-----------------|-----------|
| New job       | Import Save               | Print       | Cancel | Delete | <b>L</b><br>Setting | PM       | C:\<br>ACS |                     |        |                    |          |                |                     | c               | onnected  |
| Printing<br># | progress<br>State         |             |        | Jot    | o Title             |          |            | Size                | Copies | 1                  | progress |                | 3D Embossed         | ASC             | PD        |
|               |                           |             |        |        |                     |          |            |                     |        |                    |          |                |                     |                 |           |
| Job que       | ue (1)                    |             |        |        |                     |          |            |                     |        |                    |          |                |                     | Prir            | ited list |
| Job Title     |                           |             |        |        | State               | Print Mo | de         | Output Size         |        | Date Modified      | Copies   | Resolution     | 3D Embossed         | Print Direction |           |
| PRN C         | :\MTOutput\untitled_001\u | untitled.pm |        |        | Walt                | Color-K0 | CMY        | 11.8111" x 11.8111" | à      | 019-12-31 11:08:17 | 1        | 720 x 1440 dpi | N/A                 | UniDirection    |           |
| PRN C         | :MTOutput/untitled_001/u  | intitled.pm |        |        | Wait                | Color-K0 | CMY        | 11.8111" x 11.8111" | 2      | 019-12-31 11:08:17 | 1        | 720 x 1440 dpi | N/A                 | UniDirection    |           |

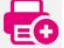

• Select the task and click Print starts to print.

| Ortie     | Jet                    |              |        |               |               |            |                     |        |                    |          | artisJet w     | orkflow station for | artisJet 5000U  | <b>-</b> × |
|-----------|------------------------|--------------|--------|---------------|---------------|------------|---------------------|--------|--------------------|----------|----------------|---------------------|-----------------|------------|
| New job   | Import Save            | Print        | Cancel | Delete        | Setting       |            | 3                   |        |                    |          |                |                     | C.              | nnected    |
| Printing  | j progress             |              |        |               |               |            |                     |        |                    |          |                |                     |                 |            |
| #         | State                  |              |        | Job           | ) Title       |            | Size                | Copies |                    | progress |                | 3D Embossed         | ASC             | PD         |
| 1         | Printing               |              | C:\MT  | Outputtuntiti | ed_001\untitl | led.pm     | 11.8111" x 11.8111" | 1      | ſ                  | 2%       |                | ] N/A               | N/A             | Uni        |
| Job que   | eue (1)                |              |        |               |               | 1          |                     |        |                    |          |                |                     | Print           | ed list    |
| Job Title | 0                      |              |        |               | State         | Print Mode | Output Size         |        | Date Modified      | Copies   | Resolution     | 3D Embossed         | Print Direction |            |
| •         | C:MTOutputluntitled_00 | 1\untitled.p | m      |               | Printing      | Color-KCMY | 11.8111" x 11.8111" | 2      | 019-12-31 11:08:17 | 1        | 720 x 1440 dpi | N/A                 | UniDirection    |            |

- 1) The prints start when "Printing" turns up in Printing progress
- 2) The table is not back to the end if "Table | Media out" turns up in Printing progress

| Intie         | Jet                                   |            |                                      |           |                             |          |                    | artisJet w | orkflow station for a | artisJet 5000U |             |
|---------------|---------------------------------------|------------|--------------------------------------|-----------|-----------------------------|----------|--------------------|------------|-----------------------|----------------|-------------|
| New job       | Import Save Pri                       | int Cancel | Delete Setting                       | PM ACS    |                             |          |                    |            |                       | l              | Connecte    |
| Printing<br># | g progress<br>State<br>Ready to print | C:MT       | Job Title<br>Output/untitled_001/unt | itled.prn | Size<br>11.8111" x 11.8111" | Copies 1 | <br>progress<br>0% |            | 3D Embossed<br>N/A    | ASC<br>N/A     | PD<br>Uni   |
|               |                                       |            |                                      |           |                             |          |                    |            |                       |                |             |
| Job que       | eue (1)                               |            |                                      |           |                             |          |                    |            |                       | P              | rinted list |

### Remark:

The printing task is recommended to save as PRN file if the artwork is going to be printed in QTY.

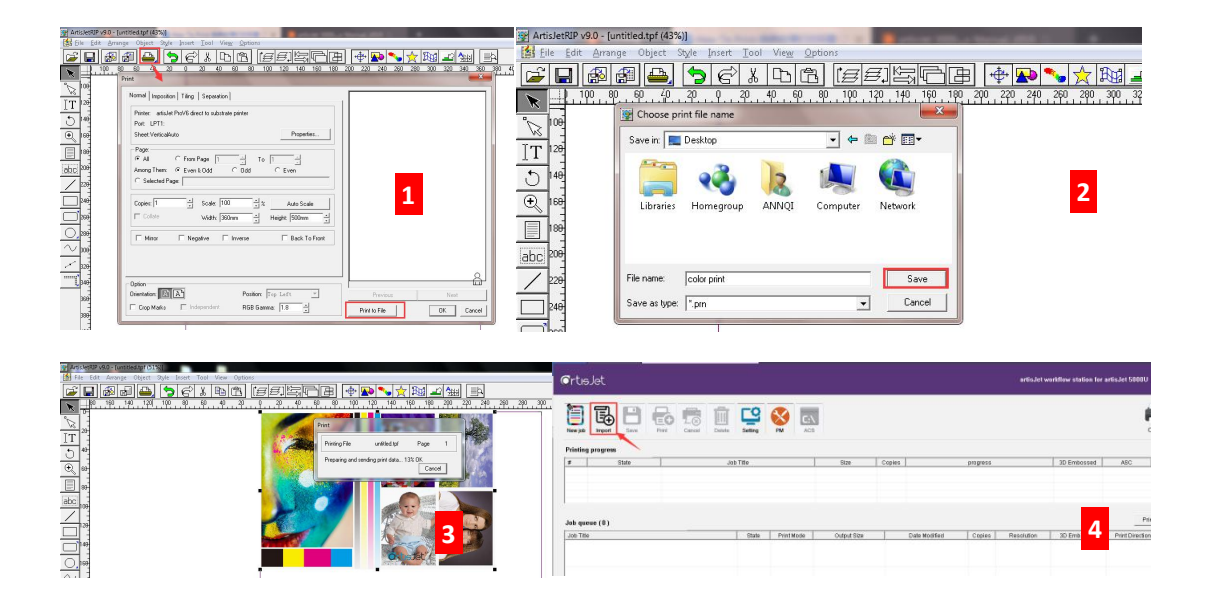

| <b>⊙</b> rt⊯Jet                  |                                             |               |                                                                                                    |          |            |                    |                     |          |                |                      |                 |
|----------------------------------|---------------------------------------------|---------------|----------------------------------------------------------------------------------------------------|----------|------------|--------------------|---------------------|----------|----------------|----------------------|-----------------|
| Import File Organize  New folder | ty Search Desitop                           |               |                                                                                                    |          |            |                    |                     |          |                |                      |                 |
| Favorites                        | Libraries                                   |               | Introduction of the second second |          |            |                    |                     |          |                | ronkflow station for | artisJet 5000U  |
| E Desktop                        | Homegroup                                   | Copies        | 1666                                                                                                    | <u>C</u> | S C:\      | Î.                 |                     |          |                |                      | e,              |
| Libraries                        | ANNQI                                       |               | New pol Ingent Save Plan Canval Debite<br>Printing progress                                                                                                    | Setting  | PM ACS     |                    |                     |          |                |                      | Conr            |
| Music                            | Computer                                    |               | # State Joo                                                                                                    | : Tibe   |            | Size               | Copies              | progress |                | 3D Embessed          | ASC             |
| Videos                           | Network                                     | Date Modified |                                                                                                    |          |            |                    |                     |          |                | -                    |                 |
|                                  | color printpm 5                             | · · · ·       | Job gross (1)                                                                                                    |          |            |                    |                     |          |                | 6                    | Frind           |
| : Computer                       | - Type Phy File                             |               | Job Title                                                                                                    | State    | Print Mode | Output Size        | Date Modified       | Copies   | Resolution     | 30 Embossed          | Print Direction |
| File name: co                    | v Pastscript file(*.prm) v<br>Open v Cancel |               | C.MrTOutputt2019-13-31- 0xColor print prin                                                                                                    | Wat      | Color-KCMY | 11.0111'x 11.0111' | 2019-12-31 11:59:05 | а        | 728 x 1440 dpi | NA                   | UsDirecton      |

#### 3.5 Print

- Material: A4 paper
- Resolution: 8 PASS KCMY (UniDirection)

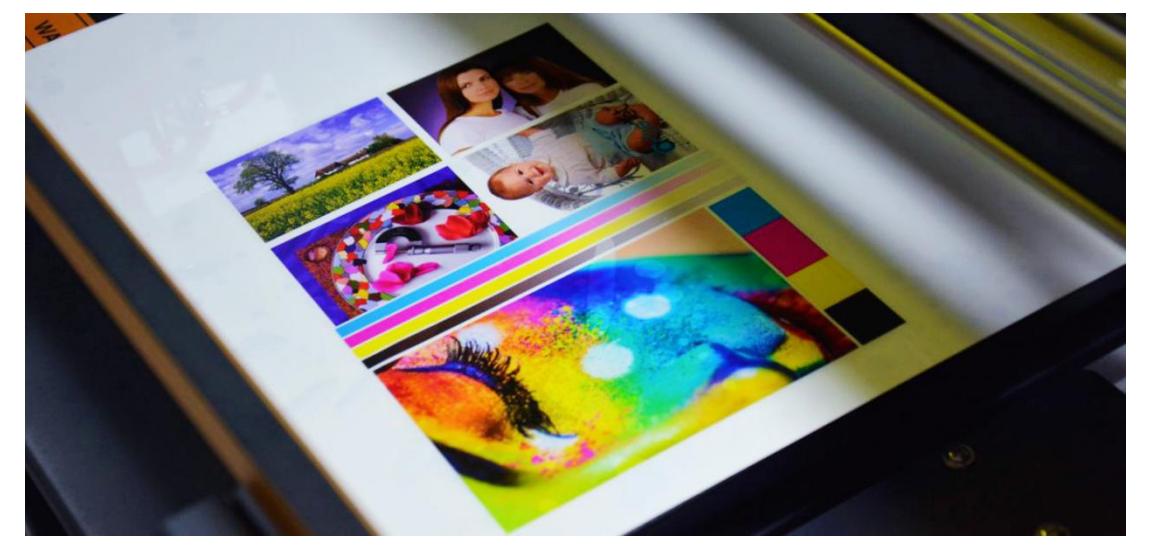

# 4. 【White Printing】

4.1 Definition

Printing out white only without any other colors.

- Image: Second second second
- Case Study A-Full white as background

A-1

A-2

- ① A-1: Full 100% white as background.
- ② A-2: White setting in the original print is not correct.
- ③ Edit: Adjust the picture in Photoshop and set them as: (C=0,M=0,Y=0,K=0);

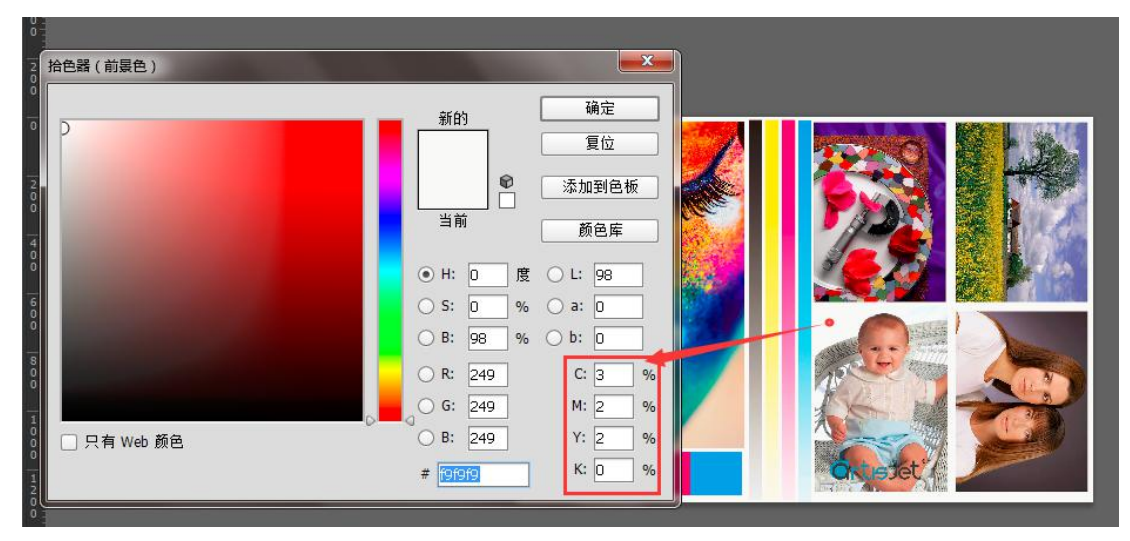

### Case study B-Partial white print.

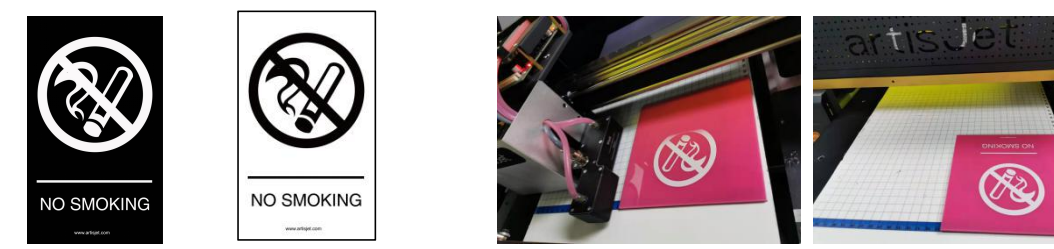

В

B-1 Artwork for white

B-2 print result.

Requirements to print figure B:

1. Create a new artwork in PS or AI software as B-1 for white print.

<u>\_</u>₽₽

2. The sizes of B and B-1 should be the same.

### 4.2 artisRIP V 9.0 white print settings (Take artwork A as example)

• Import the picture A and clicking

(Print) --**Properties** to set.

#### 4) Optional modes: For different printing options in resolution.

(4) **4PASS KCMY:** 720\*720dpi、Fastest printing speed, suitable for matt surfaces where no high resolution is needed.

(5) **8PASS KCMY:** 720\*1440dpi、 Medium printing speed with higher resolution, suitable for all occasions and most of the materials.

6 **16PASS KCMY:** 720\*2880dpi、Slower printing speed with highest resolution, suitable for special printing with higher requirements.

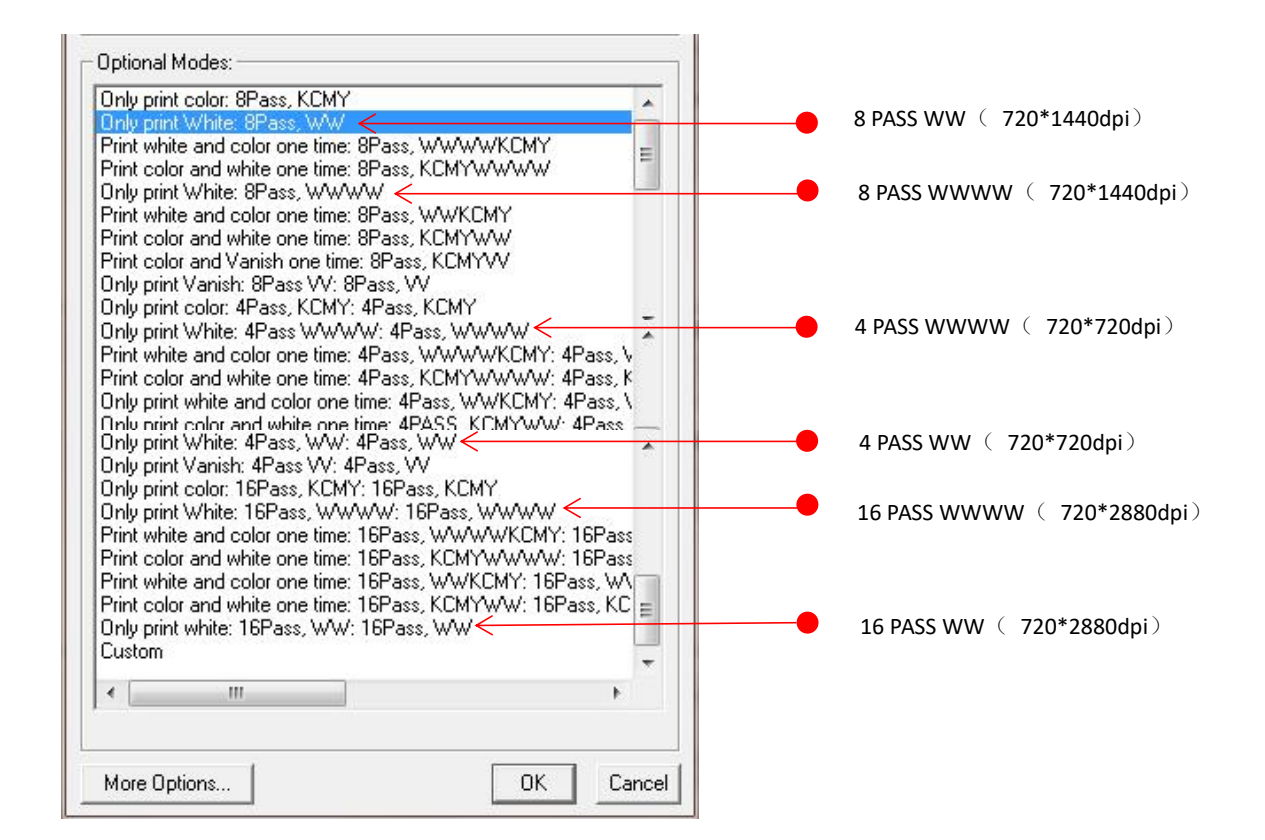

#### Remarks:

✓ Select WW if your machine ink channel is as below;

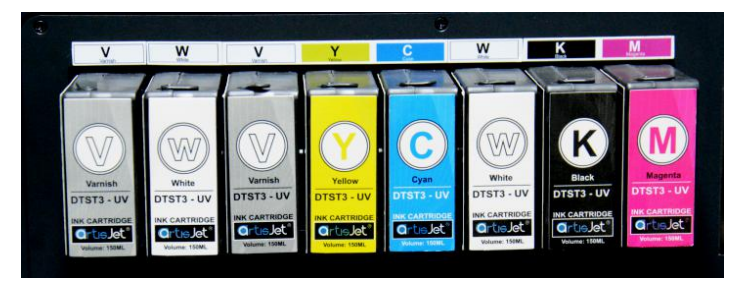

✓ Select WWWW if your machine ink channel is as below;

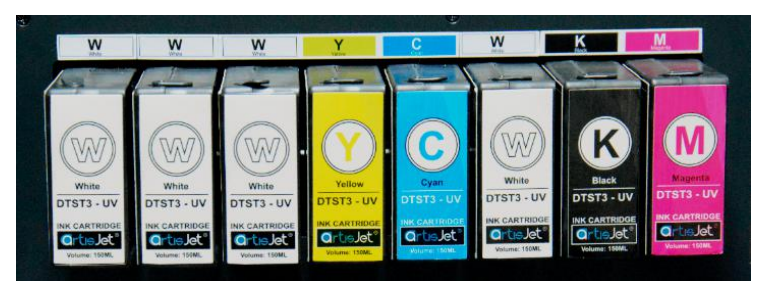

### "More Options" settings

Select "8PASS WWWW" to enter "More Options" to set as below;

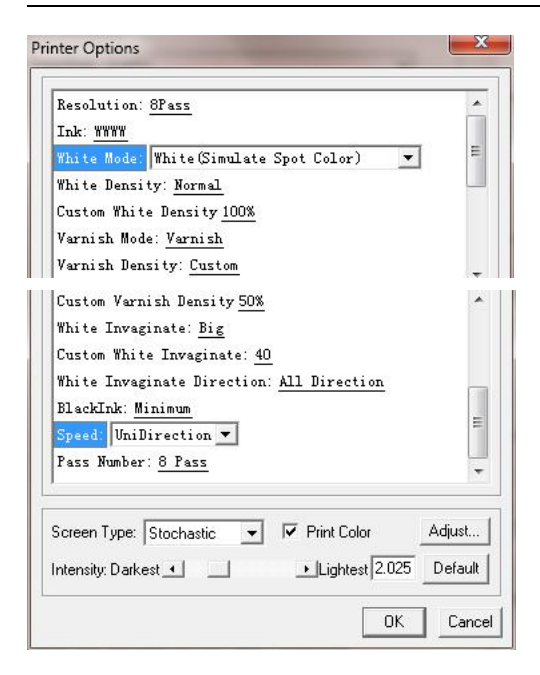

#### 1) White Mode: Two options are recommended only for WHITE print only:

| White Mode:  | White(Simulate Spot Color)                               | • |
|--------------|----------------------------------------------------------|---|
| White Densi  | White<br>Full                                            |   |
| Custom White | Invert Color                                             |   |
| Varnish Mod  | Full Except blank line<br>Invert Color Except blank line |   |
| Varnish Den: | White(Simulate Spot Color)                               |   |

① White : The white will be printed out in gradient levels to the color darkness in the artwork.

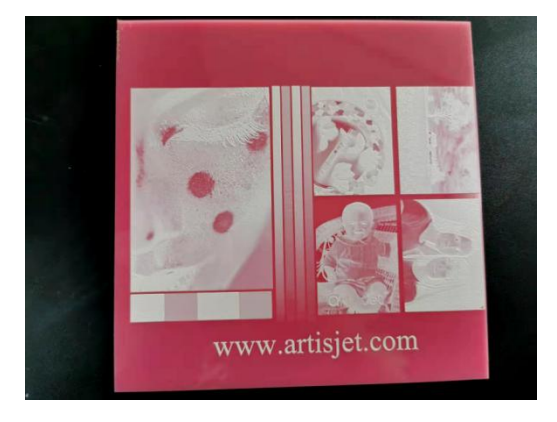

- ② White (Simulate Spot Color): 100% white print at the same white ink print.
- ③ Take White (Simulate Spot Color) as example

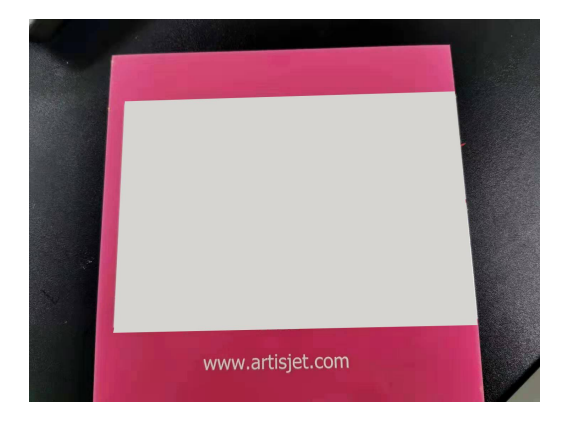

### 2) White Density:

"Less" or "small only" is recommended if the surface of the printable materials is glossy like glass, acrylic, metal, etc.

① Normal / Less / Small only / More / Most : "Normal" or "Less" are mostly applied.

#### (Take Normal as example)

② Cusutom : Adjust the white ink limit by percentage as below:

| White Density:  | Custom 💌       |
|-----------------|----------------|
| Custom White D  | Normal<br>Less |
| Varnish Mode: 1 | Small only     |
| Varnish Densit  | More<br>Most   |
|                 | Easton         |

| Custom White Density         | 100% | • |
|------------------------------|------|---|
| Varnish Mode: <u>Varnish</u> | 0%   |   |
| Varnish Density: Cust        | 20%  |   |
|                              | 30%  |   |
|                              | 40%  |   |
| Screen Type: Stochastic      | 60%  |   |
|                              | 80%  |   |
| ntensity: Darkest 🔟 📃        | 90%  |   |
|                              | 100% |   |

### 3) Speed : UniDirection

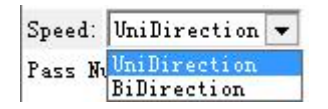

### 4.3 Print

| P ArtisJetRIP v9.0 - [untitled.tpf (51%)]               |                                                            |
|---------------------------------------------------------|------------------------------------------------------------|
| File Edit Arrange Object Style Insert Tool View Options |                                                            |
|                                                         |                                                            |
| 80 160 140 120 100 80 60 40 20 0 20 40 6                | 80 100 120 140 160 180 200 220 240 260 280 300 320 340 360 |
|                                                         | Print                                                      |
| IT                                                      | Printing File untitled tof Page 1                          |
| 5 60                                                    | Prenarison and sending print data 23% DK                   |
| ⊕ 40 <sup>-</sup>                                       | Cancel                                                     |
| 20-                                                     |                                                            |
| abci o                                                  |                                                            |
|                                                         |                                                            |
|                                                         |                                                            |
|                                                         |                                                            |
| <u></u>                                                 |                                                            |
| <u>~</u> 86 <u>-</u>                                    |                                                            |
|                                                         |                                                            |
|                                                         |                                                            |
|                                                         |                                                            |
| 148                                                     |                                                            |
| 168                                                     | Ever A                                                     |
|                                                         |                                                            |

### 4.4 artisJet workstation for 5000U V3.2 settings

| • Check the print task in                                                    | Job que              | ue.                 |                     |                   |                         |                     |               |              |
|------------------------------------------------------------------------------|----------------------|---------------------|---------------------|-------------------|-------------------------|---------------------|---------------|--------------|
| Crtislet                                                                     |                      |                     |                     | artisJ            | et workflow station for | artisJet 5000U      |               |              |
| Import         Save         Print         Cancel         Delete         Save |                      | 25                  |                     |                   |                         | Com                 |               |              |
| Printing progress # State Job Title                                          |                      | Size                | Copies              | progress          | 3D Embossed             | ASC                 |               |              |
|                                                                              |                      |                     |                     |                   |                         |                     |               |              |
|                                                                              |                      |                     |                     |                   |                         |                     |               |              |
| Job queue (1)                                                                |                      |                     |                     |                   |                         | Print               |               |              |
| Job Title 5                                                                  | State Print Mode     | Output Size         | Date Modified       | Copies Resolution | 3D Embossed             | Print Direction     |               |              |
| C1MTOutput/untitled_003/untitled.pm                                          | Wait 4White+Color    | 11.8111" × 11.8111" | 2019-12-31 14:05:07 | 1 720×1440 d      | pi N/A                  | UniDirection        |               |              |
|                                                                              |                      |                     |                     |                   |                         |                     |               |              |
| Clcik     Print     to print     CrtisJet                                    |                      |                     |                     |                   | artisJet wor            | kflow station for a | artisJet 5001 | ov — )       |
| New job Import Save Print Cancel Delete                                      | Setting PM           | C:\<br>ACS          |                     |                   |                         |                     |               | Connected    |
| Printing progress                                                            | to Title             | Circo               | Capias              |                   |                         | 2D Embassed         | 100           |              |
| * State Ju<br>1 Printing C:IMTOutputtu                                       | intitled/untitled.pm | 14.1722" x1         | 9.6847" 1           | 3%                | T                       | N/A                 | N/A           | Uni          |
| Job queue (1)                                                                |                      |                     |                     |                   |                         |                     |               | Printed list |
| Job Title                                                                    | State Prin           | t Mode Output       | Size Date M         | odified Copies    | Resolution              | 3D Embossed         | Print Direct  | ion          |
| C:MTOutputfuntitiedluntitied pm                                              | Printing 4V          | Yhite 14.1722" x    | 19.6847" 2019-10-2  | 2 11:06:21 1      | 720×1440 dpi            | N/A                 | UniDirecti    | on           |

#### 4.5 Print

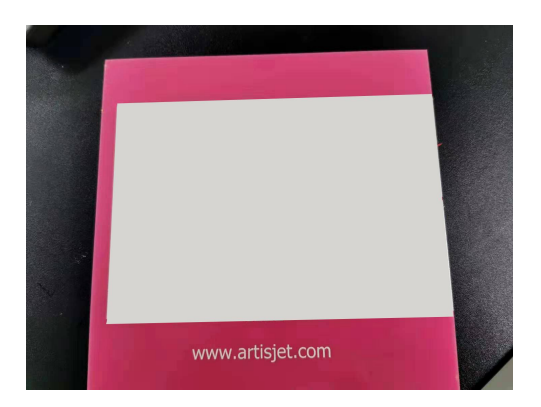

### 5. **[Print White and color at the same time**]

#### 5.1 Definition

You can print white ink and color ink at the same time on dark materials, making printing more convenient and fast.

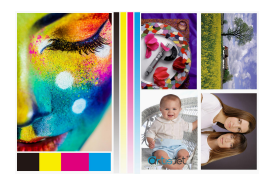

A-original picture

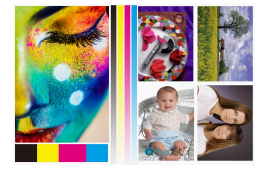

A-1 print effect (print white before color)

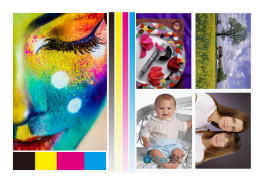

A-2 print effect (print color before white )

5.2 artisRIP V 9.0 setting for CMYKW printing

Take picture A-1 for example:

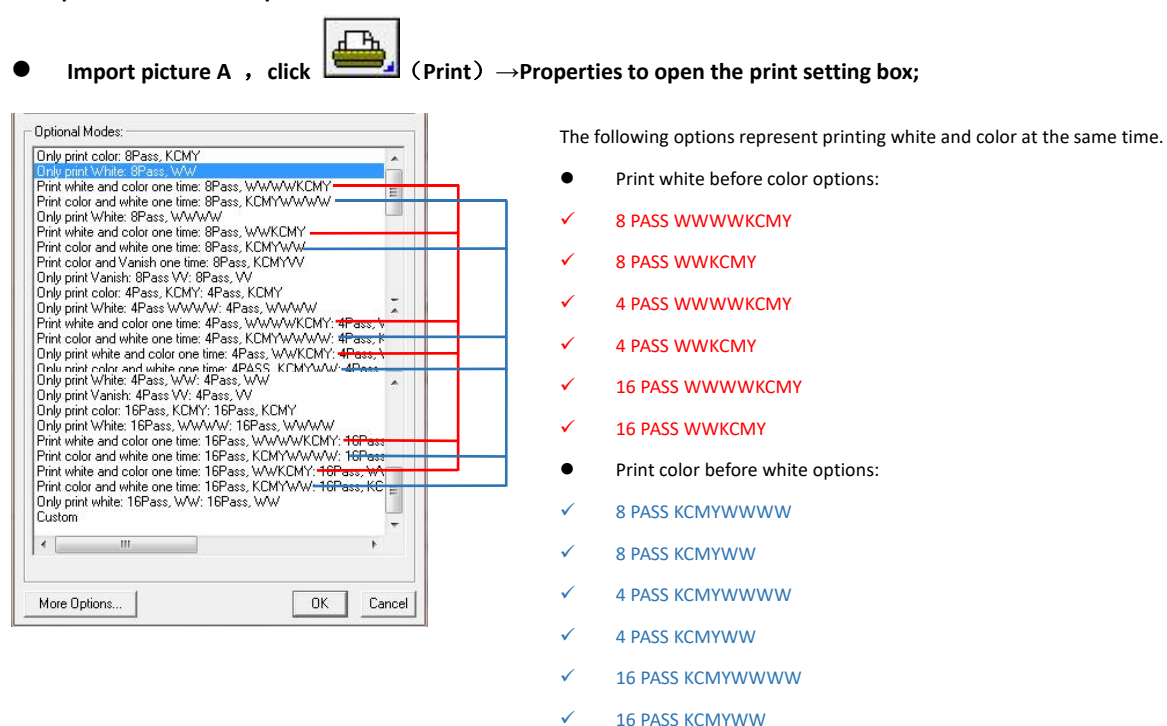

Select 8PASS WWWKCMY and click More Options. The following settings need to be changed:

- 1. White Mode: set white ink print mode- White (Simulate Spot Color);
- 2. White Density: set the value of ink output- Normal;

3. White Invaginate: white ink edge recess when print white and color at the same time. It can avoid white edge leaking out.

- (1) **Off:** turn off the function.
- 2 Small/ Middle / Big : Big is usually optional
- ③ Custom: Customize the white ink edge size by percentage and use it with Custom White Invaginate.

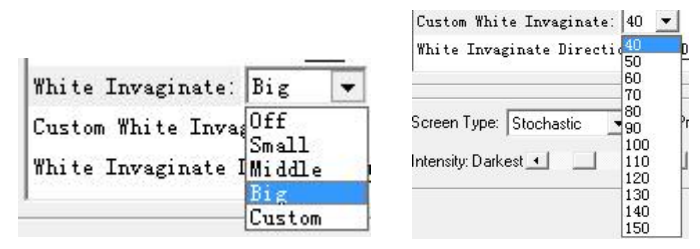

1) Speed : printing speed setting; (take UniDirection setting printing as an example)

| Ink: WWWWKCMY                     |                        |
|-----------------------------------|------------------------|
| White Mode: White(Simulate Spot   | Color) 💌               |
| White Density: <u>Normal</u>      | =                      |
| Custom White Density <u>100%</u>  |                        |
| Varnish Mode: <u>Varnish</u>      |                        |
| Varnish Density: <u>Custom</u>    |                        |
| Custom Varnish Density <u>50%</u> |                        |
| White Invaginate: Big             |                        |
| Custom White Invaginate: 40       |                        |
| White Invaginate Direction: All   | Direction              |
| BlackInk: Minimum                 |                        |
| Speed: UniDirection               |                        |
| Pass Number: <u>8 Pass</u>        |                        |
| Screen Type: Stochastic 💌 🔽 F     | Print Color Adjust     |
| ntensity: Darkest 📢 🔰 🕨           | Lightest 2.025 Default |

### 5.3 Output of printing task

| ArtisJetRJP v9.0 - [untitled.tpf (51%)]                   |                                                      |                                                     |                           | - 0 ×              |
|-----------------------------------------------------------|------------------------------------------------------|-----------------------------------------------------|---------------------------|--------------------|
| 🛃 File Edit Arrange Object Style Insert Tool View Option: |                                                      |                                                     |                           | Help _ & x         |
| <b>F B B B B C X B B</b>                                  | ( <i>55</i> ) (5) (5) (5) (5) (5) (5) (5) (5) (5) (5 | N 📩 🏦 🚅 🀅 📄                                         |                           |                    |
| 80 160 140 120 100 80 60 40 20                            |                                                      | 0 140 160 180 200 220 240 260                       | ) 280 300 320 340 360 380 | 400 420 440 460 45 |
|                                                           | Pint<br>Pining Fle<br>Prepaing and servin            | untitled tpl Page 1<br>g pint data 202 OK<br>Cancel |                           |                    |
|                                                           |                                                      |                                                     |                           |                    |

### 5.4 artisJet workstation fro 5000U V3.2 settings

| • | Check the print task in                                                                                                    | Job qu         | eue          |                     |        |                    |          |                 |                       |                 |
|---|----------------------------------------------------------------------------------------------------|----------------|--------------|---------------------|--------|--------------------|----------|-----------------|-----------------------|-----------------|
| ( | OrtisJet                                                                                                    |                |              |                     |        |                    |          | artisJet w      | orkflow station for a | artisJet 5000U  |
| [ | New job         Import         Save         Print         Cancel           Printing progress         Cancel         Cancel         Cancel         Cancel | Delete Setting | PM C:\       |                     |        |                    |          |                 |                       | Connect         |
| • | # State                                                                                                    | Job Title      |              | Size                | Copies |                    | progress |                 | 3D Embossed           | ASC F           |
|   |                                                                                                    |                |              |                     |        |                    |          |                 |                       |                 |
| • | Job queue (1)                                                                                                    |                |              |                     |        |                    |          |                 |                       | Printed         |
| • | Job Title                                                                                                    | State          | Print Mode   | Output Size         |        | Date Modified      | Copies   | Resolution      | 3D Embossed           | Print Direction |
| • | C1MTOutputtuntitled_002/untitled.pm                                                                                                    | Wait           | 4White+Color | 11.8111" x 11.8111" | 21     | 019-12-31 12:12:53 | 1        | 720 x 1 440 dpi | N/A                   | UniDirection    |
|   |                                                                                                    |                |              |                     |        |                    |          |                 |                       |                 |

• Select the task and click Print to start printing;

| tieJet       |                                                                               |            |          |                    |              |                                                                                                    |                                                                                                    |                                                                                                    | а                                                                                                    | rtisJet workflow s                                                                                                    | tation for artisJet 3                                                                                                    | 000U Pro V3.2                                                                                                    | <b>- x</b>                                                                                                    |
|--------------|-------------------------------------------------------------------------------|------------|----------|--------------------|--------------|----------------------------------------------------------------------------------------------------|----------------------------------------------------------------------------------------------------|----------------------------------------------------------------------------------------------------|----------------------------------------------------------------------------------------------------|----------------------------------------------------------------------------------------------------|----------------------------------------------------------------------------------------------------|----------------------------------------------------------------------------------------------------|----------------------------------------------------------------------------------------------------|
| w job Import | Save                                                                          | Print Canc | bel Dele | te Setting         | PM ACS       |                                                                                                    |                                                                                                    |                                                                                                    |                                                                                                    |                                                                                                    |                                                                                                    |                                                                                                    | onnected                                                                                                    |
| nting progre | SS                                                                            | -          |          | Job Title          |              | Sito                                                                                                    | Coniec                                                                                                    | 1                                                                                                    | progrades                                                                                                    |                                                                                                    | 2D Emborcod                                                                                                    | 480                                                                                                    | PD                                                                                                    |
|              | Printing                                                                      | С          | MTOutput | untitled_001\untit | ed.pm        | 14.1722" x 19.6847"                                                                                                    | 1                                                                                                    |                                                                                                    | 3%                                                                                                    |                                                                                                    | N/A                                                                                                    | N/A                                                                                                    | Uni                                                                                                    |
|              |                                                                               |            |          |                    |              |                                                                                                    |                                                                                                    |                                                                                                    |                                                                                                    |                                                                                                    |                                                                                                    |                                                                                                    |                                                                                                    |
| b queue (1)  |                                                                               |            |          |                    |              |                                                                                                    |                                                                                                    |                                                                                                    |                                                                                                    |                                                                                                    |                                                                                                    | Pri                                                                                                    | nted list                                                                                                    |
| b Title      |                                                                               |            |          | State              | Print Mode   | Output Size                                                                                                    |                                                                                                    | Date Modified                                                                                                    | Copies                                                                                                    | Resolution                                                                                                    | 3D Embossed                                                                                                    | Print Direction                                                                                                    |                                                                                                    |
| COMTOUT      | outiuntitled_001\u                                                            | ntitled.pm |          | Printing           | 4White+Color | 14.1722" x 19.6847"                                                                                                    |                                                                                                    | 2019-10-22 11:59:36                                                                                                    | 1                                                                                                    | 720 x 1440 dpi                                                                                                    | N/A                                                                                                    | UniDirection                                                                                                    |                                                                                                    |
|              |                                                                               |            |          |                    |              |                                                                                                    |                                                                                                    |                                                                                                    |                                                                                                    |                                                                                                    |                                                                                                    |                                                                                                    |                                                                                                    |
|              |                                                                               |            |          |                    |              |                                                                                                    |                                                                                                    |                                                                                                    |                                                                                                    |                                                                                                    |                                                                                                    |                                                                                                    |                                                                                                    |
|              |                                                                               |            |          |                    |              |                                                                                                    |                                                                                                    |                                                                                                    |                                                                                                    |                                                                                                    |                                                                                                    |                                                                                                    |                                                                                                    |
|              | tie Jet<br>w jeb Emport<br>nting progree<br>b queue (1)<br>b Tibe<br>C.MTOutp | tislet     | tisJet   | tisJet             | tisJet       | tis Jet          Image: Save Print Save Print Cancel       Image: Print Save Print Cancel       Image: Print Save Print Cancel       Image: Print Cancel       Image: Pr | tisJet          Image: Save Print Cancel Delete       Image: Save Print Cancel Delete <th>tisJet          Image: Save Print Cancel Delete       Image: Save Print Cancel Delete<th>tisulat          Image: Save Print Cancel Determined State       Image: State Determined State       Image: State Determined State         State       Job Title       State       Copies         Printing       OMTOURputurities 001/unities print       14 172.7 x 19 80477       1         b queue (1)       Ditle       State       Output Size       Date Modified         Image: Common State       State       Print Mode       Output Size       Date Modified         Image: Common State       State       Print Mode       Output Size       Date Modified         Image: Common State       Image: State       Image: State       Output Size       Date Modified         Image: Common State       Image: State       Print Mode       Output Size       Date Modified         Image: Common State       Image: State       Print Mode       Output Size       Date Modified         Image: Common State       Image: State       Image: State       Print Mode       Output Size       Date Modified         Image: Common State       Image: State       Print Mode       Image: State       Image: State       Image: State       Image: State       Image: State       Image: State       Image: State       Image: State       Image: State       Image: State       Image: State       Image: State       Image: State</th><th>State       Job Title       Size       Copies       progress         Image: State       CMITOUtput/untitled_001/untitled pm       14.1722'x 19.6847'       3%         Image: State       State       Object       14.1722'x 19.6847'       3%         Image: State       CMITOUtput/untitled_001/untitled pm       14.1722'x 19.6847'       2019-10-22 11.69.36       1         Image: State       State       Printing       CMITOUtput/untitled_001/untitled pm       14.1722'x 19.6847'       2019-10-22 11.69.36       1</th><th>State       Job Title       Size       Copies       progress         Image: State       Job Title       Size       Copies       progress         Image: State       Job Title       Size       Copies       progress         Image: State       Job Title       Size       Copies       progress         Image: State       Job Title       Size       Copies       progress         Image: State       Job Title       Size       Copies       progress         Image: State       Job Title       Size       Copies       progress         Image: State       Job Title       Size       Copies       progress         Image: State       Job Title       Size       Copies       progress         Image: State       Job Title       Size       Copies       progress         Image: State       Job Title       Size       Copies       Resolution         Image: State       Image: Size       Image: Size       Image: Size       Image: Size         Image: State       Image: Size       Image: Size       Image: Size       Image: Size       Image: Size         Image: Size       Image: Size       Image: Size       Image: Size       Image: Size       Image: Size       Ima</th><th>State       Job Title       Size       Copies       progress       3D Embosed         b queue (1)       Ditle       State       Print Mode       OutputSize       Date Modified       Copies       Resultion       3D Embosed         b Title       State       Date Modified       Copies       Resultion       3D Embosed         c CMTOudputuntited_001/untited_pm       Print Mode       Output Size       Date Modified       Copies       Resultion       3D Embosed         c CMTOudputuntited_001/untited_pm       Print Mode       Output Size       Date Modified       Copies       Resultion       3D Embosed         c CMTOudputuntited_001/untited_pm       Print Mode       Output Size       Date Modified       Copies       Resultion       3D Embosed         c CMTOudputuntited_001/untited_pm       Print Mode       Output Size       Date Modified       1       720 x 1440 dpi       NA</th><th>State       Job Title       State       Job Title       State       Print Direction         C CMTOudputuntted_001butted_pm       Print Mode       Output State       Date Modified       Copies       Resolution       SD Embossed       PrintDirection         C CMTOudputuntted_001butted_pm       Print Mode       Output State       Date Modified       Copies       Resolution       SD Embossed       Print Direction         C CMTOudputuntted_001butted_pm       Print Mode       Output State       Iob Iob Iob       Iob Iob       <td< th=""></td<></th></th> | tisJet          Image: Save Print Cancel Delete       Image: Save Print Cancel Delete <th>tisulat          Image: Save Print Cancel Determined State       Image: State Determined State       Image: State Determined State         State       Job Title       State       Copies         Printing       OMTOURputurities 001/unities print       14 172.7 x 19 80477       1         b queue (1)       Ditle       State       Output Size       Date Modified         Image: Common State       State       Print Mode       Output Size       Date Modified         Image: Common State       State       Print Mode       Output Size       Date Modified         Image: Common State       Image: State       Image: State       Output Size       Date Modified         Image: Common State       Image: State       Print Mode       Output Size       Date Modified         Image: Common State       Image: State       Print Mode       Output Size       Date Modified         Image: Common State       Image: State       Image: State       Print Mode       Output Size       Date Modified         Image: Common State       Image: State       Print Mode       Image: State       Image: State       Image: State       Image: State       Image: State       Image: State       Image: State       Image: State       Image: State       Image: State       Image: State       Image: State       Image: State</th> <th>State       Job Title       Size       Copies       progress         Image: State       CMITOUtput/untitled_001/untitled pm       14.1722'x 19.6847'       3%         Image: State       State       Object       14.1722'x 19.6847'       3%         Image: State       CMITOUtput/untitled_001/untitled pm       14.1722'x 19.6847'       2019-10-22 11.69.36       1         Image: State       State       Printing       CMITOUtput/untitled_001/untitled pm       14.1722'x 19.6847'       2019-10-22 11.69.36       1</th> <th>State       Job Title       Size       Copies       progress         Image: State       Job Title       Size       Copies       progress         Image: State       Job Title       Size       Copies       progress         Image: State       Job Title       Size       Copies       progress         Image: State       Job Title       Size       Copies       progress         Image: State       Job Title       Size       Copies       progress         Image: State       Job Title       Size       Copies       progress         Image: State       Job Title       Size       Copies       progress         Image: State       Job Title       Size       Copies       progress         Image: State       Job Title       Size       Copies       progress         Image: State       Job Title       Size       Copies       Resolution         Image: State       Image: Size       Image: Size       Image: Size       Image: Size         Image: State       Image: Size       Image: Size       Image: Size       Image: Size       Image: Size         Image: Size       Image: Size       Image: Size       Image: Size       Image: Size       Image: Size       Ima</th> <th>State       Job Title       Size       Copies       progress       3D Embosed         b queue (1)       Ditle       State       Print Mode       OutputSize       Date Modified       Copies       Resultion       3D Embosed         b Title       State       Date Modified       Copies       Resultion       3D Embosed         c CMTOudputuntited_001/untited_pm       Print Mode       Output Size       Date Modified       Copies       Resultion       3D Embosed         c CMTOudputuntited_001/untited_pm       Print Mode       Output Size       Date Modified       Copies       Resultion       3D Embosed         c CMTOudputuntited_001/untited_pm       Print Mode       Output Size       Date Modified       Copies       Resultion       3D Embosed         c CMTOudputuntited_001/untited_pm       Print Mode       Output Size       Date Modified       1       720 x 1440 dpi       NA</th> <th>State       Job Title       State       Job Title       State       Print Direction         C CMTOudputuntted_001butted_pm       Print Mode       Output State       Date Modified       Copies       Resolution       SD Embossed       PrintDirection         C CMTOudputuntted_001butted_pm       Print Mode       Output State       Date Modified       Copies       Resolution       SD Embossed       Print Direction         C CMTOudputuntted_001butted_pm       Print Mode       Output State       Iob Iob Iob       Iob Iob       <td< th=""></td<></th> | tisulat          Image: Save Print Cancel Determined State       Image: State Determined State       Image: State Determined State         State       Job Title       State       Copies         Printing       OMTOURputurities 001/unities print       14 172.7 x 19 80477       1         b queue (1)       Ditle       State       Output Size       Date Modified         Image: Common State       State       Print Mode       Output Size       Date Modified         Image: Common State       State       Print Mode       Output Size       Date Modified         Image: Common State       Image: State       Image: State       Output Size       Date Modified         Image: Common State       Image: State       Print Mode       Output Size       Date Modified         Image: Common State       Image: State       Print Mode       Output Size       Date Modified         Image: Common State       Image: State       Image: State       Print Mode       Output Size       Date Modified         Image: Common State       Image: State       Print Mode       Image: State       Image: State       Image: State       Image: State       Image: State       Image: State       Image: State       Image: State       Image: State       Image: State       Image: State       Image: State       Image: State | State       Job Title       Size       Copies       progress         Image: State       CMITOUtput/untitled_001/untitled pm       14.1722'x 19.6847'       3%         Image: State       State       Object       14.1722'x 19.6847'       3%         Image: State       CMITOUtput/untitled_001/untitled pm       14.1722'x 19.6847'       2019-10-22 11.69.36       1         Image: State       State       Printing       CMITOUtput/untitled_001/untitled pm       14.1722'x 19.6847'       2019-10-22 11.69.36       1 | State       Job Title       Size       Copies       progress         Image: State       Job Title       Size       Copies       progress         Image: State       Job Title       Size       Copies       progress         Image: State       Job Title       Size       Copies       progress         Image: State       Job Title       Size       Copies       progress         Image: State       Job Title       Size       Copies       progress         Image: State       Job Title       Size       Copies       progress         Image: State       Job Title       Size       Copies       progress         Image: State       Job Title       Size       Copies       progress         Image: State       Job Title       Size       Copies       progress         Image: State       Job Title       Size       Copies       Resolution         Image: State       Image: Size       Image: Size       Image: Size       Image: Size         Image: State       Image: Size       Image: Size       Image: Size       Image: Size       Image: Size         Image: Size       Image: Size       Image: Size       Image: Size       Image: Size       Image: Size       Ima | State       Job Title       Size       Copies       progress       3D Embosed         b queue (1)       Ditle       State       Print Mode       OutputSize       Date Modified       Copies       Resultion       3D Embosed         b Title       State       Date Modified       Copies       Resultion       3D Embosed         c CMTOudputuntited_001/untited_pm       Print Mode       Output Size       Date Modified       Copies       Resultion       3D Embosed         c CMTOudputuntited_001/untited_pm       Print Mode       Output Size       Date Modified       Copies       Resultion       3D Embosed         c CMTOudputuntited_001/untited_pm       Print Mode       Output Size       Date Modified       Copies       Resultion       3D Embosed         c CMTOudputuntited_001/untited_pm       Print Mode       Output Size       Date Modified       1       720 x 1440 dpi       NA | State       Job Title       State       Job Title       State       Print Direction         C CMTOudputuntted_001butted_pm       Print Mode       Output State       Date Modified       Copies       Resolution       SD Embossed       PrintDirection         C CMTOudputuntted_001butted_pm       Print Mode       Output State       Date Modified       Copies       Resolution       SD Embossed       Print Direction         C CMTOudputuntted_001butted_pm       Print Mode       Output State       Iob Iob Iob       Iob Iob <td< th=""></td<> |

5.5 Print

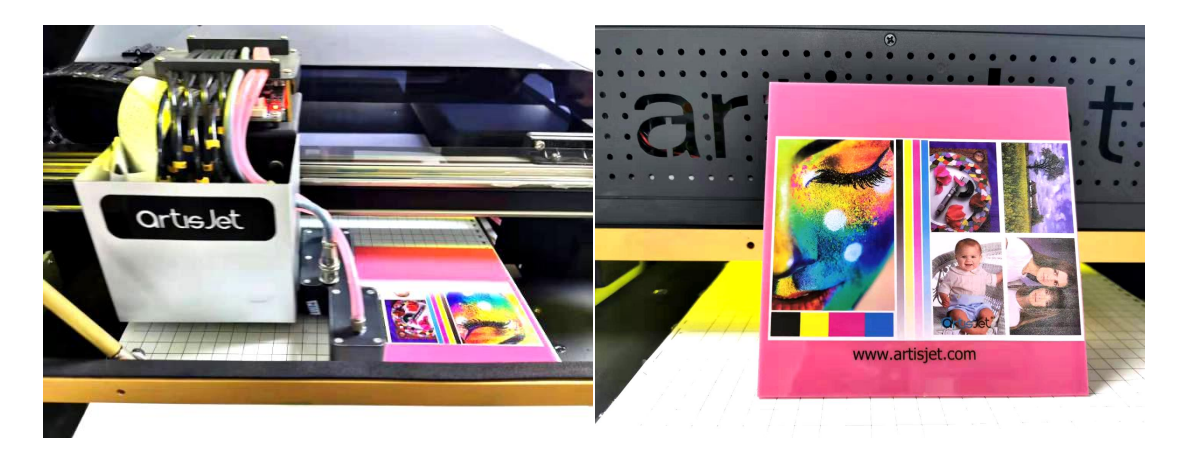

# 6. $\llbracket$ Embossed print with white $\rrbracket$

### 6.1 Definition

When the part of printing elements need the embossed effect, we can bring about the effect by embossed print. Print picture can be edited by drawing software. The following figure for reference;

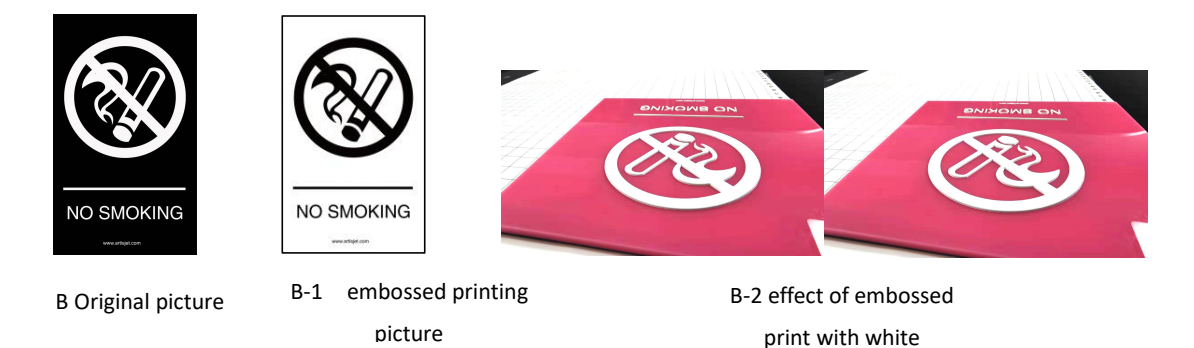

#### • Edit embossed effect picture:

- If you want to print embossed effect, you need to use Photoshop, Illustrator or other drawing software to make the embossed elements separately as shown in figure B - 1.
- 2) The black area in B-1 picture is the embossed area;
- 3) Keep the size of the pictures are the same, otherwise white ink and color ink printing will be misplaced;

#### 6.2 artisRIP V 9.0 settings for embossed printing

Taking the printing effect of B - 2 picture as an example:

● Import picture B-1 and click (Print) → Properties to open the print setting box;

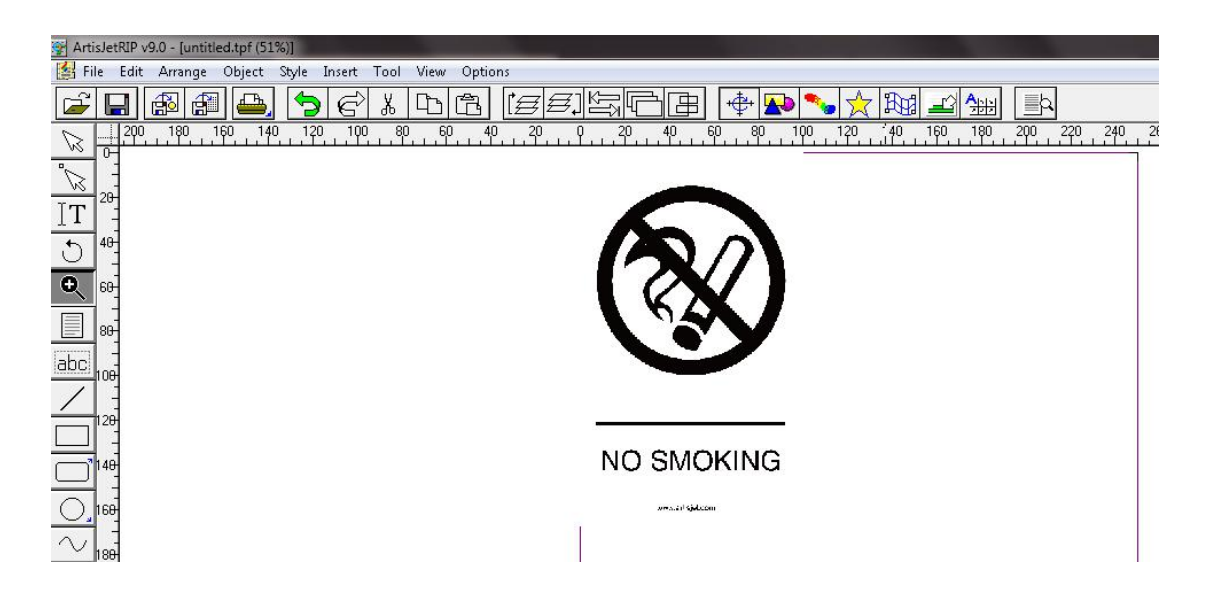

#### Print mode selection:

1 When printing embossed effect, WWWW four white ink channel modes are generally selected to pick up speed.

2 When the machine ink path is KCMY + WW + VV (there are two Varnish channels), the WWWW four white ink channel modes are also selected. Which means print white ink and vanish together;

| C Dptional Modes:                                                                                                    |                           |
|----------------------------------------------------------------------------------------------------|---------------------------|
| Only print color: 8Pass, KCMY                                                                                              |                           |
| Print white and color one time: 8Pass, WWWWKCMY                                                                            |                           |
| Print color and white one time: 8Pass, KCMYWWWW                                                                            | 8 PASS WWWW (720*1440dni) |
| Print white and color one time: 8Pass, WWKCMY                                                                              |                           |
| Print color and white one time: 8Pass, KCMYWW                                                                              |                           |
| Print color and Vanish one time: 8Pass, KUMYVV                                                                             |                           |
| Only print vanish, or ass vv. or ass, vv<br>Only print color: 4Pass, KCMY: 4Pass, KCMY                                     |                           |
| Only print White: 4Pass WWWW: 4Pass, WWWW                                                                                  | 4 PASS WWWW ( 720*720dpi) |
| Print white and color one time: 4Pass, WWWWKCMY: 4Pass, V                                                                  |                           |
| Print color and white one time: 4Pass, KCMYWWWW: 4Pass, K                                                                  |                           |
| Only print white and color one time: 4Pass, www.cwrr: 4Pass, v                                                             |                           |
| Only print White: 4Pass, WW: 4Pass, WW                                                                                     |                           |
| Unly print Vanish: 4Pass VV: 4Pass, VV<br>Only print color: 16Pass, KCMY: 16Pass, KCMY                                     |                           |
| Only print White: 16Pass, WWWW: 16Pass, WWWW                                                                               | 16 PASS WWWW(720*2880dpi) |
| Print white and color one time: 16Pass, WWWWKCMY: 16Pass                                                                   | ( (                       |
| Print color and white one time: 16Pass, KCMYWWWW: 16Pass                                                                   |                           |
| Print white and color one time: ToPass, WWNLMY: ToPass, WV<br>Print color and white one time: 16Pass, KCMYWW: 16Pass, KC – |                           |
| Only print white: 16Pass, WW: 16Pass, WW                                                                                   |                           |
| Custom                                                                                                    |                           |
|                                                                                                    |                           |
|                                                                                                    |                           |
|                                                                                                    |                           |
| More Options OK Cancel                                                                                                    |                           |
|                                                                                                    |                           |

More Options setting

Select **8PASS WWWWKCMY** and click **More Options**. The following settings need to be changed:

- 1) White Mode: set white ink print mode- White / White (Simulate Spot Color);
- 2) White Density: set the value of ink output based on print height-Less / Normal / More / Custom;

| Resolution: 8Pass                      |   |
|----------------------------------------|---|
| Ink: WWWW                              |   |
| White Mode: White(Simulate Spot Color) | E |
| White Density: <u>Normal</u>           | _ |
| Custom White Density 100%              |   |
| Varnish Mode: Varnish                  |   |
| Varnish Density: Custom                |   |

| Unite invaginate. <u>Dig</u><br>Custom White Invaginate:<br>White Invaginate Directi<br>BlackInk: <u>Minimum</u> | <u>40</u><br>on: <u>All Direction</u> | -        |
|----------------------------------------------------------------------------------------------------|---------------------------------------|----------|
| Pass Number: <u>8 Pass</u>                                                                                       |                                       |          |
| Screen Type: Stochastic                                                                                          | Print Color                           | Adjust.  |
| Intensity: Darkest 🕢                                                                                             | Lightest 2.02                         | 5 Defaul |

### 6.3 Output of printing task

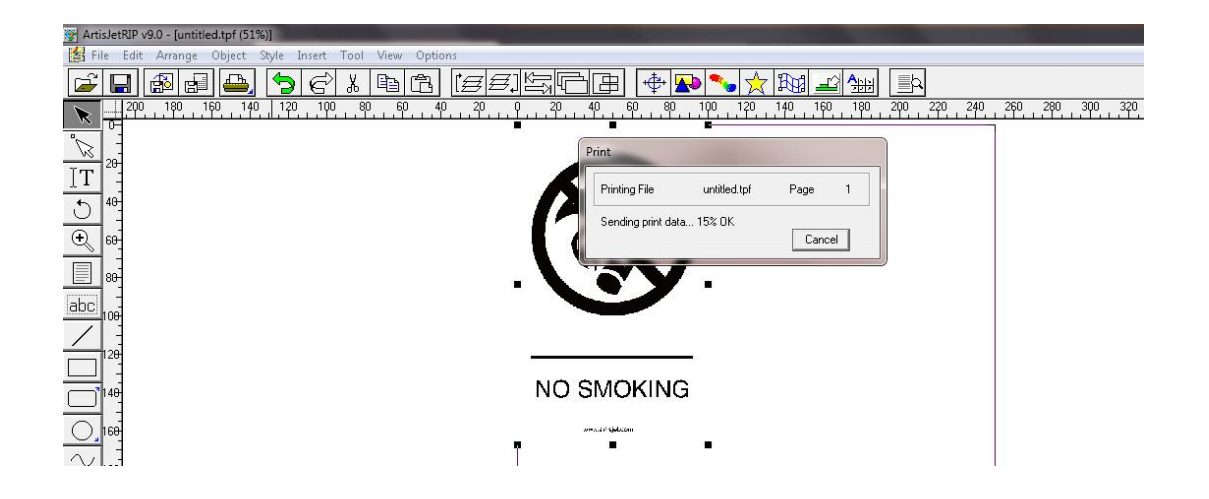

#### 6.4 artisJet workstation fro 5000U V3.2 settings

• Check the print task in

Job queue

| ⊂rtısJet                   |                    |           |            |                    |        |                    |          | artisJet v       | vorkflow station fo | artisJet 5000U          | = ×      |
|----------------------------|--------------------|-----------|------------|--------------------|--------|--------------------|----------|------------------|---------------------|-------------------------|----------|
| New job Import Save        | Print Cancel Delet | e Setting |            |                    |        |                    |          |                  |                     | c.                      | onnected |
| Printing progress  # State |                    | Job Title |            | Size               | Copies |                    | progress |                  | 3D Embossed         | ASC                     | PD       |
|                            |                    |           |            |                    |        |                    |          |                  |                     |                         |          |
| Job queue (1)              |                    | State     | Print Mode | Output Size        | _      | Date Modified      | Copies   | Resolution       | 3D Embossed         | Prin<br>Print Direction | ted list |
| C:IMTOutputtuntitied_0     | 03/untitled.pm     | Wait      | 4White     | 9.8417" x 11.8111" | 2      | 019-10-22 15:05:44 | 1        | 720 x 1 4 40 dpi | N/A                 | BiDirection             |          |
|                            |                    |           |            |                    |        |                    |          |                  |                     |                         |          |
|                            |                    |           |            |                    |        |                    |          |                  |                     |                         |          |

• Select the task and right click to choose set;

| Ortis.       | let             |          |              |        |   |       |         |          |               |                            |        |                     |          | artisJet w     | rorkflow station for | artisJet 5000L  | · - ×      |
|--------------|-----------------|----------|--------------|--------|---|-------|---------|----------|---------------|----------------------------|--------|---------------------|----------|----------------|----------------------|-----------------|------------|
| New job      | Import          | Save     | Print        | Cancel | D | elete | Setting | <b>M</b> | C:\<br>ACS    |                            |        |                     |          |                |                      |                 | Connected  |
| Printing #   | progress<br>Sta | te       |              |        |   | Job 1 | ïtle    |          |               | Size                       | Copies | 1                   | progress |                | 3D Embossed          | ASC             | PD         |
|              |                 |          |              |        |   |       |         |          |               |                            |        |                     |          |                |                      |                 |            |
| Job que      | ue (1)          |          |              |        |   |       |         |          |               |                            |        |                     |          |                |                      | Pri             | inted list |
| Job Title    |                 |          |              |        |   |       | State   | Print M  | lode          | Output Size                |        | Date Modified       | Copies   | Resolution     | 3D Embossed          | Print Direction | n          |
| <b>•••</b> c | MTOutputiun     | itled_00 | 3/untitled.p | om     |   |       | Wait    | 200.00   | Move          | 0.0.41.75 × 11.8111"<br>Up |        | 2019-10-22 15:05:44 | 1        | 720 x 1440 dpi | N/A                  | BiDirection     |            |
|              |                 |          |              |        |   |       |         |          | Set<br>Previe | w                          |        |                     |          |                |                      |                 |            |
|              |                 |          |              |        |   |       |         |          |               |                            |        |                     |          |                |                      |                 |            |

- Set method;
- 1) Copies: Usually choose 1
- 2) 3D embossed :three modes of Small / Middle / Big can be selected. They are different in embosses thickness;
- 3) Print direction :
  - ① When choose 8PASSWWWW: printing in **BiDirection mode** can faster embossed printing;
  - (2) When choose 4PASSWWWW: UniDirection / BiDirection;

| Printing set                             |                                                                      | ×   | Printing set                             | X                                                                                                    |
|------------------------------------------|----------------------------------------------------------------------|-----|------------------------------------------|----------------------------------------------------------------------------------------------------|
| Copies<br>3D embossed<br>Print direction | 1<br>Middle<br>BiDirection<br>OK Cancel                              | T T | Copies<br>3D embossed<br>Print direction | 1 <b>•</b><br>2 <b>•</b><br>3 <b>•</b><br>4 <b>•</b><br>5 <b>•</b><br>6 <b>•</b><br>7 <b>•</b><br>8 <b>•</b><br>9 <b>•</b> |
| Printing set                             |                                                                      |     | Printing set                             | <b></b>                                                                                                    |
| Copies<br>3D embossed<br>Print direction | 1<br>Middle<br>BiDirection<br>Diriection<br>BiDirection<br>OK Cancel |     | Copies<br>3D embossed<br>Print direction | 1 ▼<br>Middle ▼<br>N/A<br>Small<br>Middle<br>Big<br>Braille<br>OK Cancer                                                   |

| rtisJet                       |                   |             |            |                    |        |                     |          | artisJet w     | orkflow station for | artisJet 5000 | v <b>- )</b> |
|-------------------------------|-------------------|-------------|------------|--------------------|--------|---------------------|----------|----------------|---------------------|---------------|--------------|
| New job Import Save           | Print Cancel Dele | ete Setting |            | 3                  |        |                     |          |                |                     |               | Connected    |
| Printing progress     # State |                   | Job Title   |            | Size               | Copies |                     | progress |                | 3D Embossed         | ASC           | PD           |
|                               |                   |             |            |                    |        |                     |          |                |                     |               |              |
| Job queue (1)<br>Job Title    |                   | State       | Print Mode | Output Size        |        | Date Modified       | Copies   | Resolution     | 3D Embossed         | Frint Directi | rinted list  |
| C1MTOutputtuntitled_003       | wntitled.pm       | Walt        | 4White     | 9.8417" x 11.8111" |        | 2019-10-22 15:05:44 |          | 720 x 1440 dpi | Middle              | BiDirection   | i.           |
|                               |                   | _           |            |                    |        |                     |          |                |                     |               |              |
|                               |                   |             |            | Ň                  | /erifv | that all setti      | ngs are  | correct        |                     |               |              |

Verify that all settings are correct

EO • Select the task and click Print to print:

| <b>o</b> rtisJ | et                        |                    |                  |            |                    |        |                    |          | artisJet w     | orkflow station for | artisJet 5000U  |           |
|----------------|---------------------------|--------------------|------------------|------------|--------------------|--------|--------------------|----------|----------------|---------------------|-----------------|-----------|
| New job        | Import Save F             | rint Cancel Delete | Setting          |            | 3                  |        |                    |          |                |                     |                 | onnected  |
| Printing       | progress                  |                    |                  |            |                    |        |                    |          |                |                     |                 |           |
| #              | State                     | Ji                 | ob Title         |            | Size               | Copies |                    | progress |                | 3D Embossed         | ASC             | PD        |
| 1              | Printing                  | C:MTOutputunt      | itled_003\untitl | ed.prn     | 9.8417" x 11.8111" | 1      | •                  | 4%       |                | Middle              | N/A             | Bi        |
| Job quei       | ue (1)                    |                    |                  |            |                    |        |                    |          |                |                     | Pri             | nted list |
| Job Title      |                           |                    | State            | Print Mode | Output Size        |        | Date Modified      | Copies   | Resolution     | 3D Embossed         | Print Direction |           |
| -              |                           |                    |                  |            |                    |        |                    |          |                |                     |                 |           |
| <b>1</b>       | MTOutputluntitled_003/unt | itled.pm           | Printing         | 4White     | 9.8417" x 11.8111" | 2      | 019-10-22 15:05:44 | 1        | 720 x 1440 dpi | Middle              | BiDirection     |           |
|                | WTOutputiuntitied_003/unt | itled,pm           | Printing         | 4White     | 9.8417" x 11.8111" | 2      | 019-10-22 15:05:44 | 1        | 720 x 1440 dpi | Middle              | BiDirection     |           |

6.5 Print

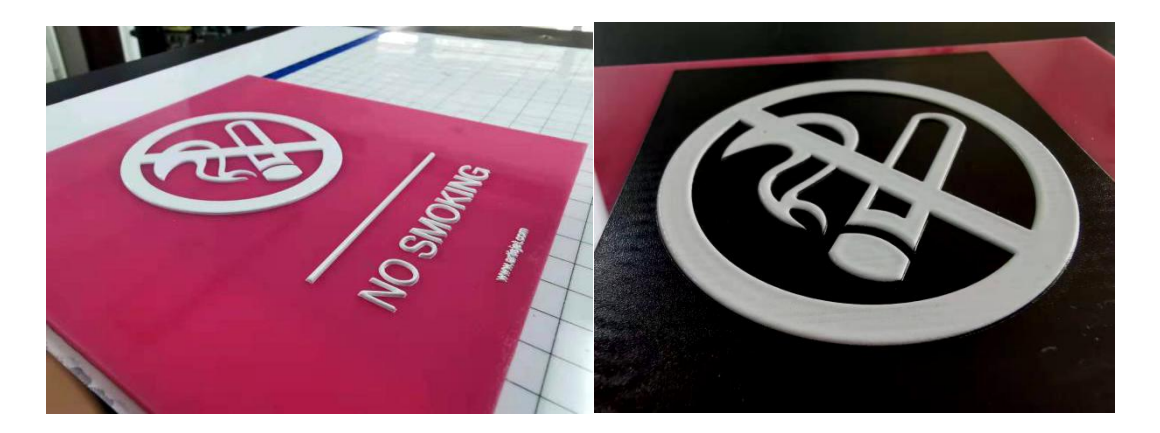

# 7. [Braille print]

### 7.1 Definition

There are standards for braille printing. The Braille dot printing standard is shown in the figure below. Two main parameters are:

- Dot Base Diameter : 0.059 (1.5mm) to 0.063 (1.6mm);
- **Dot Height** : 0.025 (0.6mm) to 0.037 (0.9mm);

| MEASUREMENT<br>RANGE                                                                | MINIMUM IN INCHES<br>MAXIMUM IN INCHES                  | Distance Between<br>Corresponding<br>Dots In Adjacent Cells | Distance Between Two<br>Dots In The Same Cell |
|-------------------------------------------------------------------------------------|---------------------------------------------------------|-------------------------------------------------------------|-----------------------------------------------|
| Dot Base Diameter                                                                   | 0.059 (1.5m) to 0.063 (1.6mm)                           | Distance Between Two<br>Dots In The Same Cell               | 66                                            |
| Distance Between Two<br>Dots In The Same Cell'                                      | 0.090 (2.3mm) to 0.100 (2.5mm)<br>0.100 for California  | Distance Between                                            | Blank Cell Space Between Words                |
| Distance Between<br>Corresponding<br>Dots In Adjacent Cells <sup>1</sup>            | 0.241 (6.1mm) to 0.300 (7.6 mm)<br>0.300 for California | One Cell Directly Below                                     |                                               |
| Dot Height                                                                          | 0.025 (0.6 mm) to 0.037 (0.9 mm)                        | Single Braille Cell                                         | Raised Dot                                    |
| Distance Between<br>Corresponding Dots From<br>One Cell Directly Below <sup>1</sup> | 0.395 (10mm to 0.400 (10.2 mm)                          |                                                             | O O O Dot Base Diameter                       |
| <sup>1</sup> Measured Center To Center                                              | Reference: 2010 ADA Standards I                         | or Accessible Design (ADAAG) 703.3.1                        | No Raised Dot                                 |

### • Braille dot printing requirements:

- 1) The Braille dots are printed out by multipul layers of white ink;
- 2) The bottom of the Braille spot is a standard circle;
- 3) The top of the Braille spot is arc;

### 4) When printing Braille points, the picture is set as figure-C

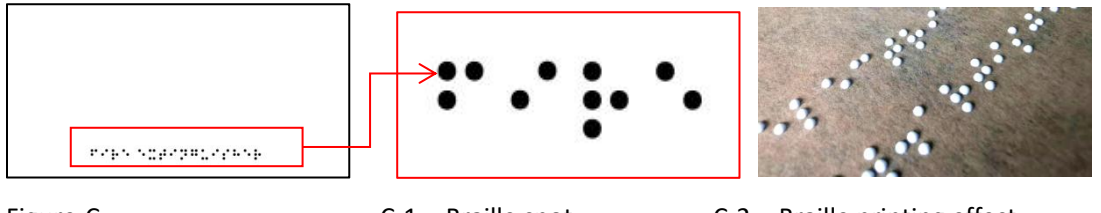

Figure-C

C-1 Braille spot

C-2 Braille printing effect

7.2 artisRIP V 9.0 settings for Braille printing

Take figure C-2 for example:

- Import pictureB-1 and click

  Import pictureB-1 and click

  (Print) ->Properties to open the print setting box;

  Import pictureB-1 and click

  (Print) ->Properties to open the print setting box;

  Import pictureB-1 and click

  (Print) ->Properties to open the print setting box;

  Import pictureB-1 and click

  (Print) ->Properties to open the print setting box;

  Import pictureB-1 and click

  (Print) ->Properties to open the print setting box;

  Import pictureB-1 and click

  (Print) ->Properties to open the print setting box;

  Import pictureB-1 and click

  (Print) ->Properties to open the print setting box;

  Import pictureB-1 and click

  (Print) ->Properties to open the print setting box;

  Import pictureB-1 and click

  (Print) ->Properties to open the print setting box;

  Import pictureB-1 and click

  (Print) ->Properties to open the print setting box;

  Import pictureB-1 and click

  (Print) ->Print ->Print -
- Print mode selection: Select 8PASS WWWW;

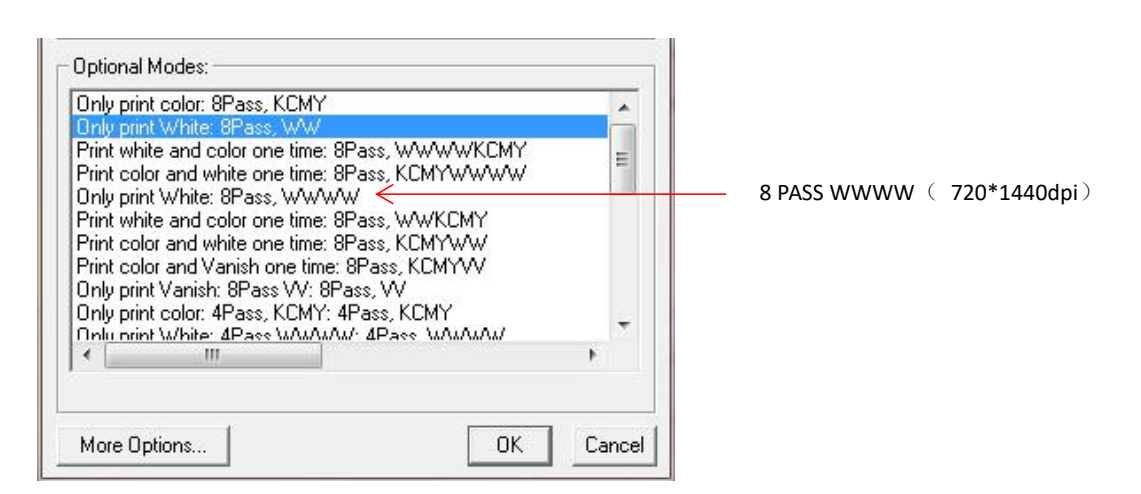

More Options setting

Select **8PASS WWWW** and click **More Options**. The following settings need to be changed:

1) White Mode: choose white ink print mode- White / White (Simulate Spot Color);

- 2) White Density: Custom ;
- 3) Custom White Density: 100%

|                                                           | Custom White Density          | 100%       | ¥ |
|-----------------------------------------------------------|-------------------------------|------------|---|
| Recolution: 8Pers                                         | Varnish Mode: <u>Varnis</u> h | 0%         |   |
| Ink: WWWW                                                 | Varnish Density: <u>Cust</u>  | 20%<br>30% |   |
| White Mode: <u>White(Simulate Spot Color)</u>             |                               | 40%        |   |
| White Density: Custom                                     | Screen Type: Stochastic       | 60%<br>70% |   |
| Custom White Density <u>100%</u><br>Varnish Mode: Varnish | ntensity: Darkest 💶 📃         | 80%<br>90% |   |

### 7.3 Output of printing task

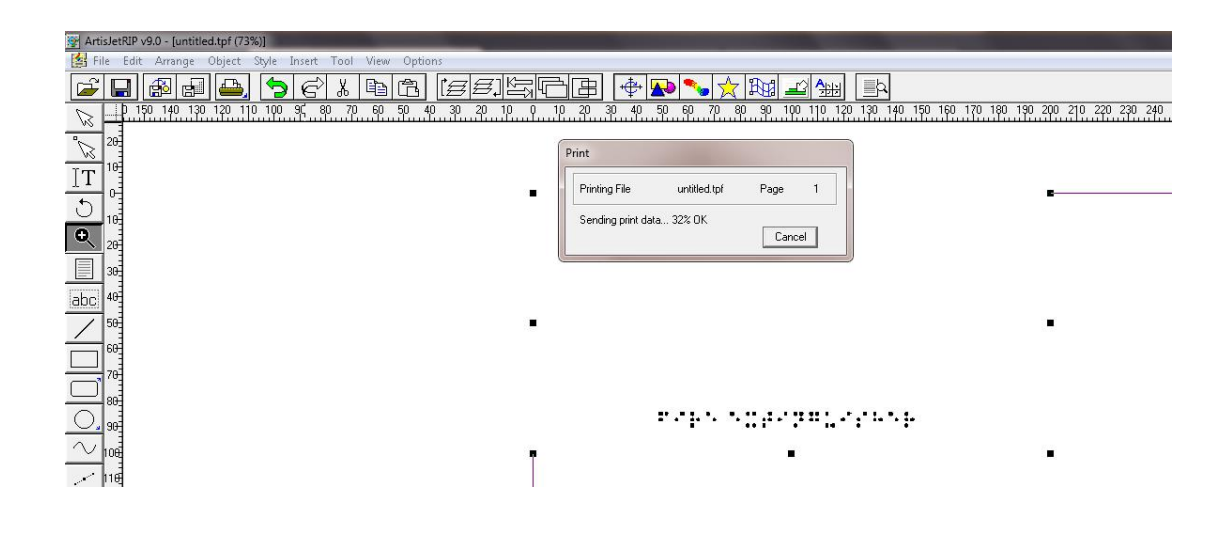

7.4 artisJet workstation fro 5000U V3.2 settings

• Check the print task in

Job queue

| rtısJet                   | telet artislet workflow station for artislet 50000 – X |              |           |                |            |                    |        |                     |          |                |             |                 |           |
|---------------------------|--------------------------------------------------------|--------------|-----------|----------------|------------|--------------------|--------|---------------------|----------|----------------|-------------|-----------------|-----------|
| New job Import Save       | Print Ca                                               | ancel Delete | Setting   | <b>X</b><br>PM | C:\<br>ACS |                    |        |                     |          |                |             |                 | Connected |
| Printing progress # State |                                                        | x            | Job Title |                |            | Size               | Copies | 1                   | progress |                | 3D Embossed | ASC             | PD        |
| Job queue (1)             |                                                        |              |           |                |            |                    |        |                     |          |                |             | Pri             | nted list |
| Job Title                 | -                                                      |              | State     | Print Mo       | ide        | Output Size        |        | Date Modified       | Copies   | Resolution     | 3D Embossed | Print Direction |           |
| C:MTOutputtuntitied_00    | )2/untitled.pm                                         |              | Wait      | 4Whit          | e          | 9.8417" x 11.8111" |        | 1019-10-22 17:22:00 | 1        | 720 x 1440 dpi | N/A         | UniDirection    |           |
|                           |                                                        |              |           |                |            |                    |        |                     |          |                |             |                 |           |
|                           |                                                        |              |           |                |            |                    |        |                     |          |                |             |                 |           |
|                           |                                                        |              |           |                |            |                    |        |                     |          |                |             |                 |           |

• Select the task and right click to set;

| <b>©</b> rtısJet                  |                       |                             |                 |        |                   |          | artisJet w    | orkflow station for | artisJet 5000U  | = ×      |
|-----------------------------------|-----------------------|-----------------------------|-----------------|--------|-------------------|----------|---------------|---------------------|-----------------|----------|
| New job Import Save Print         | Cancel Delete Setting | PM C:\<br>ACS               |                 |        |                   |          |               |                     |                 | nnected  |
| # State                           | Job Title             |                             | Size            | Copies |                   | progress |               | 3D Embossed         | ASC             | PD       |
|                                   |                       |                             |                 |        |                   |          |               |                     |                 |          |
| Job queue (1)                     |                       |                             |                 |        |                   |          |               |                     | Prin            | led list |
| Job Title                         | State                 | Print Mode                  | Output Size     |        | Date Modified     | Copies   | Resolution    | 3D Embossed         | Print Direction |          |
| C1MTOutputtuntitied_001/untitled; | pm Wait               | Move Up<br>Move Down<br>Set | 117" x 11.8111" | 20     | 19-10-22 17:16:45 | 1        | 720 x 720 dpi | N/A                 | UniDirection    |          |
|                                   |                       | Preview                     |                 |        |                   |          |               |                     |                 |          |

### • Set method;

- 1) Copies: choose 1 (must-option)
- 2) 3D embossed : Braille (must-option)
- 3) Print direction : **BiDirection** (must-option)

| Copies          | 1           | -      |  |
|-----------------|-------------|--------|--|
| 3D embossed     | Braille     | •      |  |
| Print direction | BiDirection | -      |  |
|                 | ок          | Cancel |  |
| _               |             |        |  |

| Copies          | 1                   | Copies          | 1            | •      |
|-----------------|---------------------|-----------------|--------------|--------|
| 3D embossed     | Braille             | 3D embossed     | Braille      | •      |
| Print direction | N/A<br>Small        | Print direction | BiDirection  | •      |
|                 | Middle<br>Big       |                 | UniDirection | n      |
|                 | Braile<br>OK Cancer |                 | OK           | Cancel |

| Image: State     Image: State      <                                                                                                    | rtisJet                      |                    |         |            |                    |        |                   |          | artisJet w   | orkflow station for | artisJet 5000U  | Ξ         |
|----------------------------------------------------------------------------------------------------|------------------------------|--------------------|---------|------------|--------------------|--------|-------------------|----------|--------------|---------------------|-----------------|-----------|
| Printing progress       3D Embossed       ABC       PI         #       State       Job Title       Size       Copies       progress       3D Embossed       ABC       PI         ob queue (1)                                                                                                    | New job                      | rint Cancel Delete | Setting | PM ACS     |                    |        |                   |          |              |                     | c               | onnected  |
| ob queue (1)       Date Modified       Copies       Resolution       3D Embossed       Print Direction         iob Title       State       Print Mode       Output Size       Date Modified       Copies       Resolution       3D Embossed       Print Direction         image: C:MITO/diput/undited_002/unditied_pm       Wait       4/White       9.8417* x11.8111*       2019-10-22 17 22 00       1       720 x 1440 dpi       Brailie       BlOrection         image: C:MITO/diput/undited_002/unditied_pm       Wait       4/White       9.8417* x11.8111*       2019-10-22 17 22 00       1       720 x 1440 dpi       Brailie       BlOrection         image: C:MITO/diput/undited_002/unditied_pm       Wait       4/White       9.8417* x11.8111*       2019-10-22 17 22 00       1       720 x 1440 dpi       Brailie       BlOrection         image: C:MITO/diput/undited_002/unditied_pm       Wait       4/White       9.8417* x11.8111*       2019-10-22 17 22 00       1       720 x 1440 dpi       Brailie       BlOrection         image: C:MITO/diput/undited_002/unditied_pm       Wait       4/White       9.8417* x11.8111*       2019-10-22 17 22 00       1       720 x 1440 dpi       Brailie       BlOrection         image: C:MITO/diput/undited_002/unditied_pm       Wait       4/White       9.8417* x11.8111*       2019-10-22 17 22 00                                                                                                    | # State                      | Job                | Title   |            | Size               | Copies |                   | progress |              | 3D Embossed         | ASC             | PD        |
| International State       Print Mode       Output Size       Date Modified       Copies       Resolution       3D Embossed       PrintDirection         Image: C:MTOutputunditied_002/unditied pm       Wait       4White       9.8417*x11.8111*       2019-10-2217.22:00       1       720 x 1440 dpi       Braile       BiDirection         Image: C:MTOutputunditied_002/unditied pm       Wait       4White       9.8417*x11.8111*       2019-10-2217.22:00       1       720 x 1440 dpi       Braile       BiDirection         Image: C:MTOutputunditied_002/unditied pm       Wait       4White       9.8417*x11.8111*       2019-10-2217.22:00       1       720 x 1440 dpi       Braile       BiDirection         Image: C:MTOutputunditied_002/unditied pm       Wait       4White       9.8417*x11.8111*       2019-10-2217.22:00       1       720 x 1440 dpi       Braile       BiDirection         Image: C:MTOutputunditied_002/unditied pm       Wait       4White       9.8417*x11.8111*       2019-10-2217.22:00       1       720 x 1440 dpi       Braile       BiDirection         Image: C:MTOutputunditied_002/unditied pm       Wait       4White       9.8417*x11.8111*       2019-10-2217.22:00       1       720 x 1440 dpi       Braile       BiDirection         Image: C:MTOutputunditied pm       Wait       Image: C:MTOutputu                                                                                                    |                              |                    |         |            |                    |        |                   |          |              |                     |                 |           |
| Job Title     State     Print Mode     Output Size     Date Modified     Copies     Resolution     3D Embossed     Print Direction <ul> <li>C:MTOutputunttied_002untified_pm</li> <li>Wait</li> <li>WWait</li> <li>WWait</li></ul>                                                                                                    | Job queue (1)                |                    |         |            |                    |        |                   |          |              |                     | Prir            | nted list |
| C:MTOutputundted_002undtled_pm     Wait     4White     9.8417* x11.8111*     2019-10-22 17.22.00     1     720 x 1440 dpl     Braile     BIDirector       Image: C:MTOutputundted_002undtled_pm     Image: C:MTOutputundted_002undtled_pm     Image: C:MTOutputundted_002undted_pm     Image: C:MTOutputundted_002undted_pm     Image: C:MTOutputundted_002undted_pm     Image: C:MTOutputundted_002undted_pm     Image: C:MTOutputundted_002undted_pm     Image: C:MTOutputundted_002undted_pm     Image: C:MTOutputundted_002undted_pm     Image: C:MTOutputundted_002undted_pm     Image: C:MTOutputundted_002undted_pm     Image: C:MTOutputundted_002undted_pm     Image: C:MTOutputundted_002undted_pm     Image: C:MTOutputundted_002undted_pm     Image: C:MTOutputundted_002undted_pm     Image: C:MTOutputundted_002undted_pm     Image: C:M | Job Title                    |                    | State   | Print Mode | Output Size        |        | Date Modified     | Copies   | Resolution   | 3D Embossed         | Print Direction |           |
| Verify that all settings are correct                                                                                                    | C:MTOutputtuntitled_002/unti | tled.pm            | Wait    | 4White     | 9.8417" x 11.8111" | 2      | 19-10-22 17:22:00 | 1        | 720×1440 dpi | Braille             | BiDirection     |           |
| Verify that all settings are correct                                                                                                    |                              |                    |         |            |                    |        |                   |          |              |                     |                 |           |
|                                                                                                    |                              |                    |         |            | V                  | erify  | hat all setti     | ngs are  | correct      |                     |                 |           |
|                                                                                                    |                              |                    |         |            |                    |        |                   |          |              |                     |                 |           |
|                                                                                                    |                              |                    |         |            |                    |        |                   |          |              |                     |                 |           |

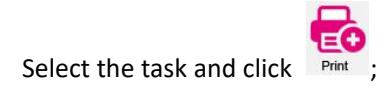

•

| rtısJet                    |                  |                      |                      |                                   |        |                                     |          | artisJet w                   | orkflow station for    | artisJet 5000U                 |           |
|----------------------------|------------------|----------------------|----------------------|-----------------------------------|--------|-------------------------------------|----------|------------------------------|------------------------|--------------------------------|-----------|
| New job Import Save P      | rint Cancel      | <b>LO</b><br>Setting |                      |                                   |        |                                     |          |                              |                        | c                              | onnected  |
| Printing progress          |                  |                      |                      |                                   |        |                                     |          |                              |                        |                                |           |
| # State                    | Jok              | Title                |                      | Size                              | Copies |                                     | progress |                              | 3D Embossed            | ASC                            | PD        |
| 1 Printing                 | C:MTOutputuntiti | ed_002\untitl        | ed.pm                | 9.8417" x 11.8111"                | 1      |                                     | 27%      |                              | Braille                | N/A                            | Bi        |
| Job queue (1)<br>Job Title |                  | State                | Print Mode<br>4White | Output Size<br>9.8417" x 11.8111" | 2      | Date Modified<br>019-10-22 17:22:00 | Copies 1 | Resolution<br>720 x 1440 dpi | 3D Embossed<br>Braille | Print Direction<br>BiDirection | nted list |
|                            |                  |                      |                      |                                   |        |                                     |          |                              |                        |                                |           |
|                            |                  |                      |                      |                                   |        |                                     |          |                              |                        |                                |           |

#### 7.5 Print

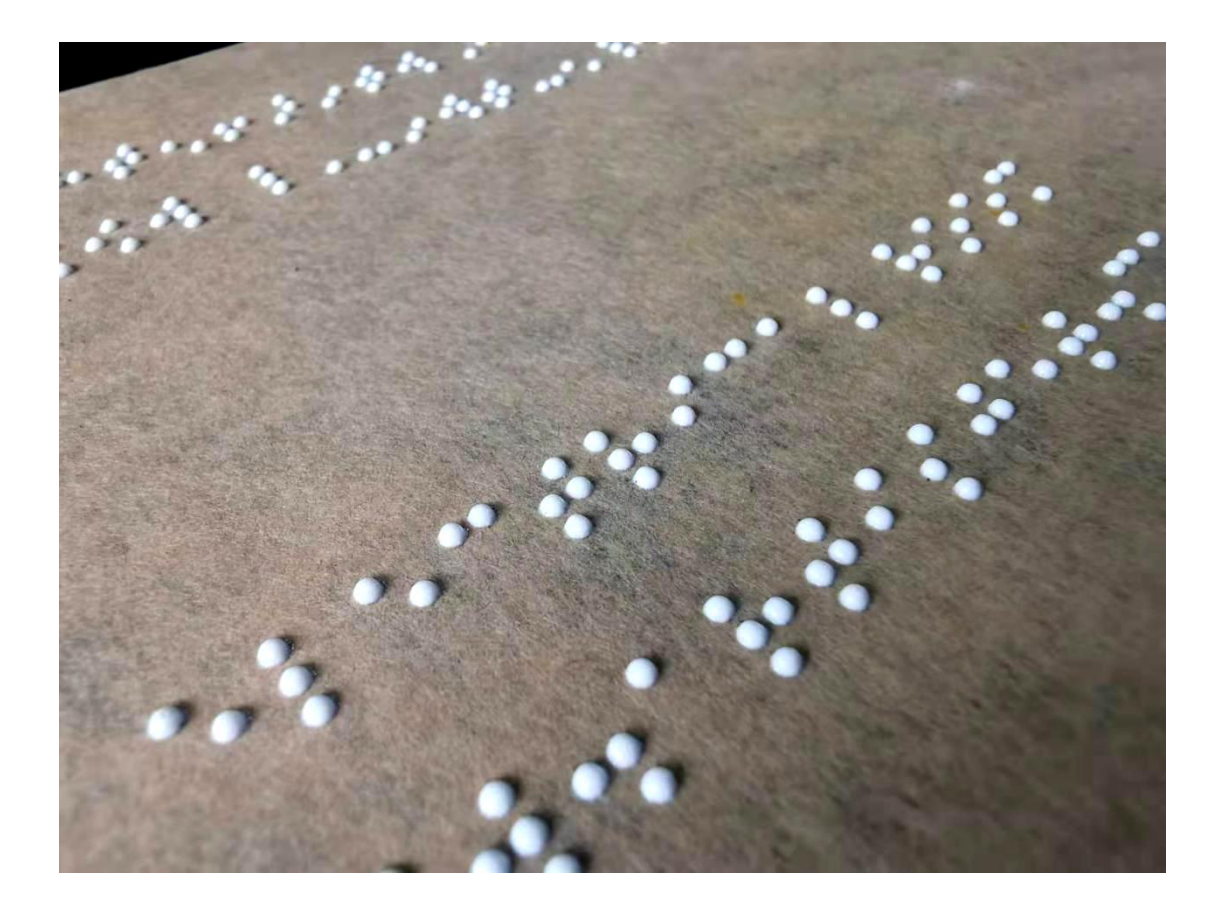

# 8. 【Glossy varnish print】

### 8.1 Definition

Glossy oil is a kind of transparent ink, which can be printed after white ink or colored ink to increase the quality of the product and produce the transparent effect of bright light.

1. Vanish must be printed after white ink or color ink, but can't print directly on the material;

2. Vanish printing task can be output independently,but can't print with white ink or color ink at the same time;

- 3. The duration of UV light in the process of varnish printing affects the lighting effect;
- 4. When you want to print varnish, the picture need to be set as the following figure:

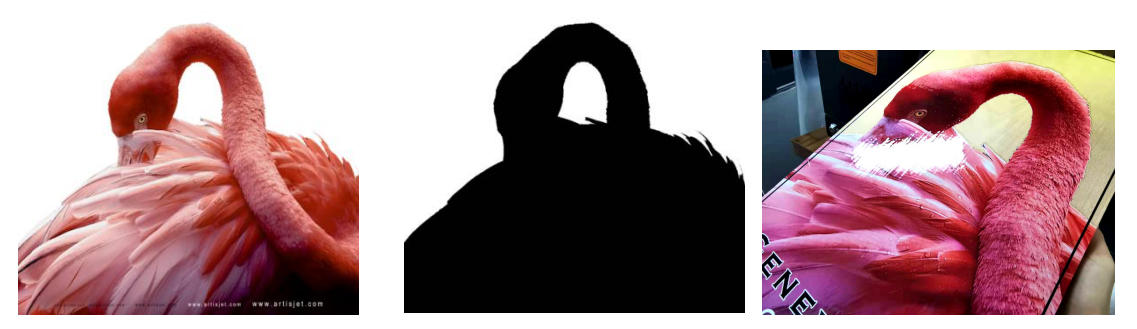

Figure-D

D-1 Varnish printing picture

D-2 Varnish effect

8.2 artisRIP V 9.0 settings for glossy varnish print

Take figure D-2 for example:

### A. Color ink printing: print picture D to the material, the effect is as follows;

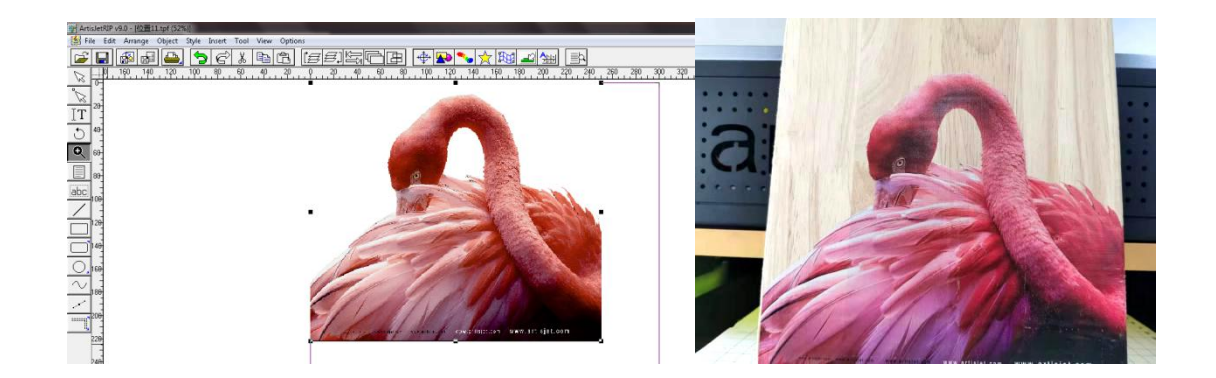

### B. Varnish print:

•

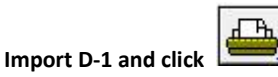

#### (Print) $\rightarrow$ Properties to open the print setting box;

Make sure that the color ink printing picture is consistent with the varnish printing picture size and position, otherwise the print is misplaced.

| 👰 ArtisJetRIP v9.0 - [位置11.tpf (52%)]        |                                                                                                    |     |
|----------------------------------------------|----------------------------------------------------------------------------------------------------|-----|
| 🕍 File Edit Arrange Object Style Insert Tool | View Options                                                                                                    |     |
| ◪◧▩◧◓,๖៩米                                    | 96) <i>[55]</i> \$60 <b>**</b>                                                                                                    |     |
|                                              | <u>40 20 0 20 40 60 80 100 120 140 160 180 200 220 240 260 280 300 320 320 320 300 320 300 320 300 320 300 320 300 320 300 30</u> | 340 |
|                                              |                                                                                                    |     |
| IT 20                                        |                                                                                                    |     |
| 5 40                                         |                                                                                                    |     |
| <b>●</b>                                     |                                                                                                    |     |
| 80-                                          |                                                                                                    |     |
|                                              |                                                                                                    |     |
|                                              | • • • • • • • • • • • • • • • • • • •                                                                                             |     |
|                                              |                                                                                                    |     |
| 140                                          |                                                                                                    |     |
| <u></u>                                      |                                                                                                    |     |
|                                              |                                                                                                    |     |
|                                              |                                                                                                    |     |
|                                              |                                                                                                    |     |
| 228                                          | °                                                                                                    |     |

• **Print mode selection:** Select 8PASS WWWW (must-option);

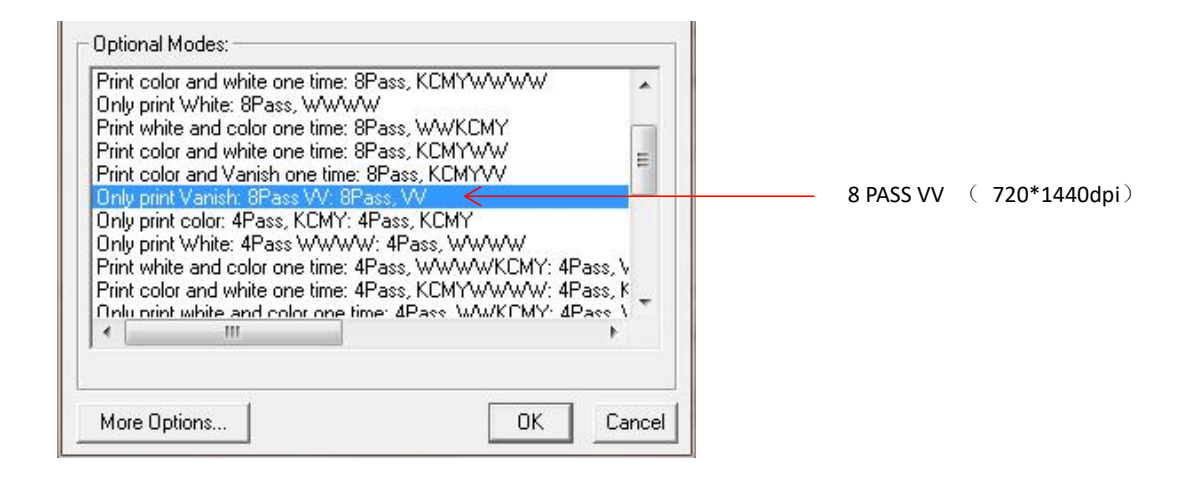

#### • More Options Setting

Select 8pass VV to enter More Options setting. The following settings need to be adjusted in this setting:

- 1) Varnish Mode: Varnish (must-option)
- 2) Varnish Density: Custom (must-option)
- 3) Custom Varnish Density: 40%-60%
- 4) Speed : BiDirection

| Resolution: 8Pass                              |                        |
|------------------------------------------------|------------------------|
| Ink: W                                         |                        |
| White Mode: White (Simulate Spot Color)        |                        |
| White Density: Custom                          |                        |
| Custom White Density 100%                      |                        |
| Varnish Mode Varnish                           | <u> </u>               |
| Varnish Density: <u>Custom</u>                 |                        |
| Custom Varnish Density 50%                     |                        |
| White Invaginate: Big                          | Varnish print settings |
| Custom White Invaginate: 40                    |                        |
| White Invaginate Direction: All Direction      |                        |
| BlackInk: Minimum                              |                        |
| Speed: BiDirection 💌                           | <u> </u>               |
| Pass Number: 8 Pass                            |                        |
| Screen Type: Stochastic 🔽 🔽 Print Color Adjust |                        |
| Intensity: Darkest                             |                        |
| OK Cancel                                      |                        |

### 8.3 Output of printing task

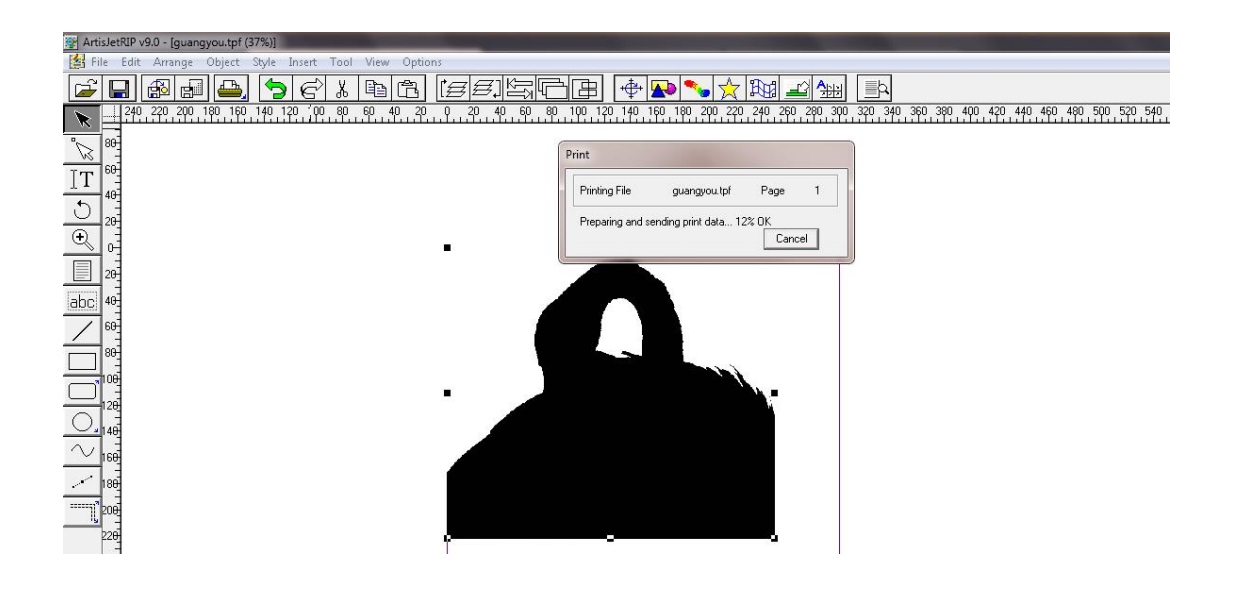

### 8.4 artisJet workstation fro 5000U V3.2 settings

• Check the print task in Job queue;

| <b>O</b> rt# | rtis Jet artis. Jet workflow station for artis. Jet 50000 – 🗙 |                     |         |            |                     |        |                     |          |              |             |                 |          |
|--------------|---------------------------------------------------------------|---------------------|---------|------------|---------------------|--------|---------------------|----------|--------------|-------------|-----------------|----------|
| New jo       | bb Import Save                                                | Print Cancel Delete | Setting | PM ACS     | J                   |        |                     |          |              |             | c               | onnected |
| #            |                                                               | Job                 | Title   |            | Size                | Copies |                     | progress |              | 3D Embossed | ASC             | PD       |
| Job q        | jueue (1)<br>itte                                             |                     | State   | Print Mode | Output Size         |        | Date Modified       | Copies   | Resolution   | 3D Embossed | Print Direction | ted list |
| PRN          | C:MTOutput(guangyou)guan                                      | gyou.pm             | Wait    | 2Vanish    | 11.8111" x 11.6924" |        | 2019-10-22 18:27:47 | 1        | 720×1440 dpi | NA          | BiDirection     |          |
| -            |                                                               |                     |         |            |                     |        |                     |          |              |             |                 |          |
|              |                                                               |                     |         |            |                     |        |                     |          |              |             |                 |          |

Select the task and click

| ortis.   | let                     |              |                       |            |                     |        |                     |        | artisJet v     | rorkflow station for | artisJet 5000  | v — >       |
|----------|-------------------------|--------------|-----------------------|------------|---------------------|--------|---------------------|--------|----------------|----------------------|----------------|-------------|
| New job  | Import Save             | Print Cancel | Delete Setting        |            | I                   |        |                     |        |                |                      | I              | Connected   |
| Printing | progress<br>Ctoto       |              | Job Title             |            | Circo               | Conior |                     |        |                | 2D Embassad          | 180            |             |
| 1        | Printing                | C:\MT        | Outputiguangyoulguang | you.prn    | 11.8111" x 11.6924" | 1      |                     | 3%     |                | N/A N/A              | N/A            | Bi          |
| Job que  | ue (1)                  |              | Ctata                 | Print Mode | Output Size         | [      | Date Modified       | Copies | Peculition     | 2D Embosed           | Print Directio | rinted list |
|          | :MTOutputiguangyouiguan | gyou.pm      | Printing              | 2Vanish    | 11.8111" x 11.6924" |        | 2019-10-22 18:27:47 | 1      | 720 x 1440 dpi | N/A                  | BiDirection    |             |
|          |                         |              |                       |            |                     |        |                     |        |                |                      |                |             |
|          |                         |              |                       |            |                     |        |                     |        |                |                      |                |             |

### 8.5 Print

•

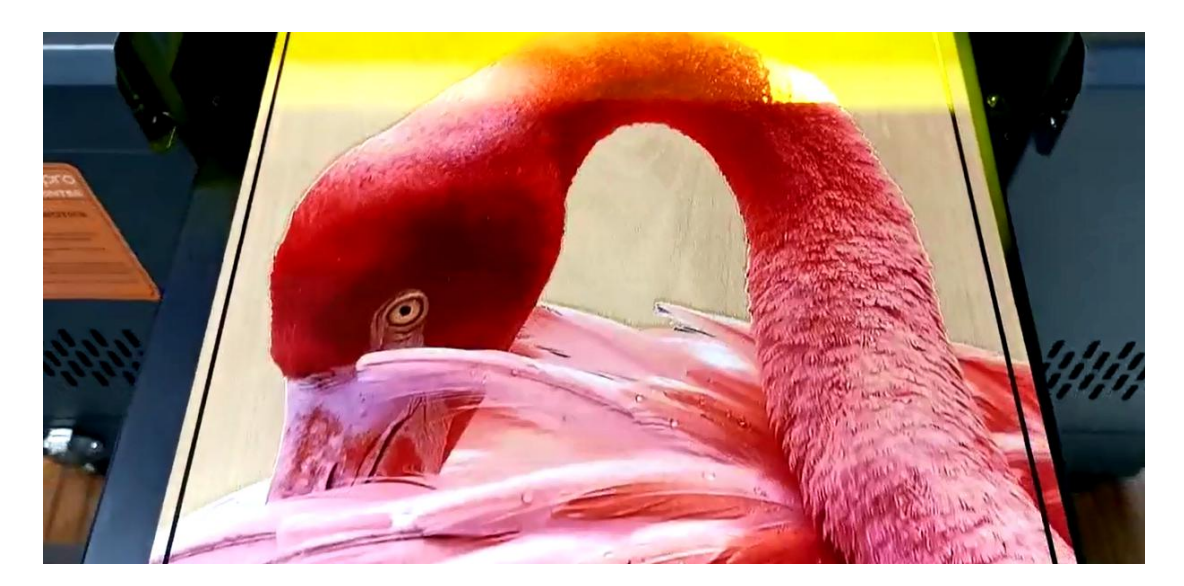

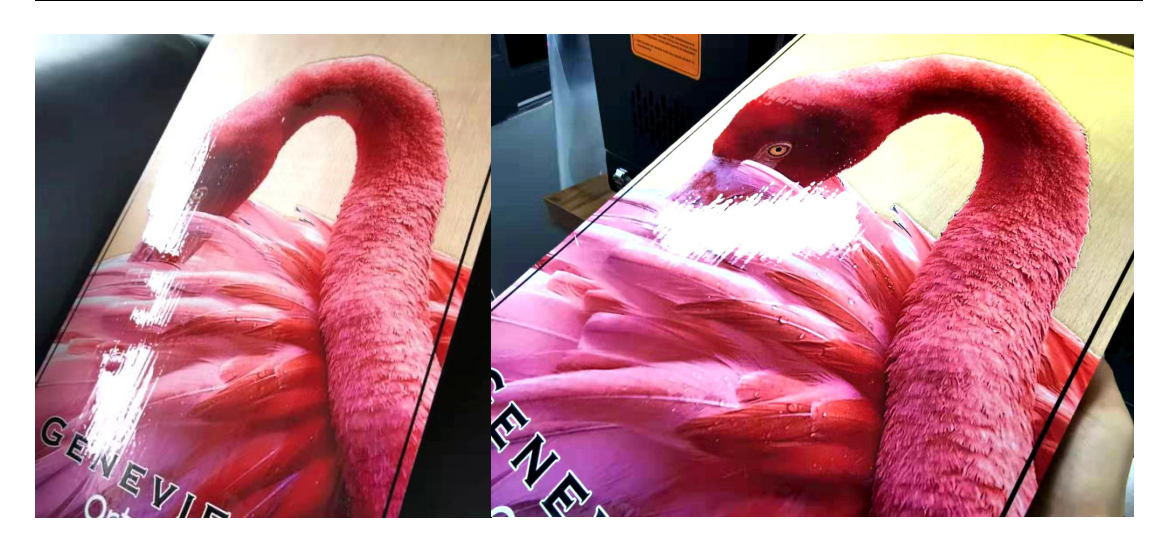